1/27/2022

# SOP

Hospital Application and Employee Relation

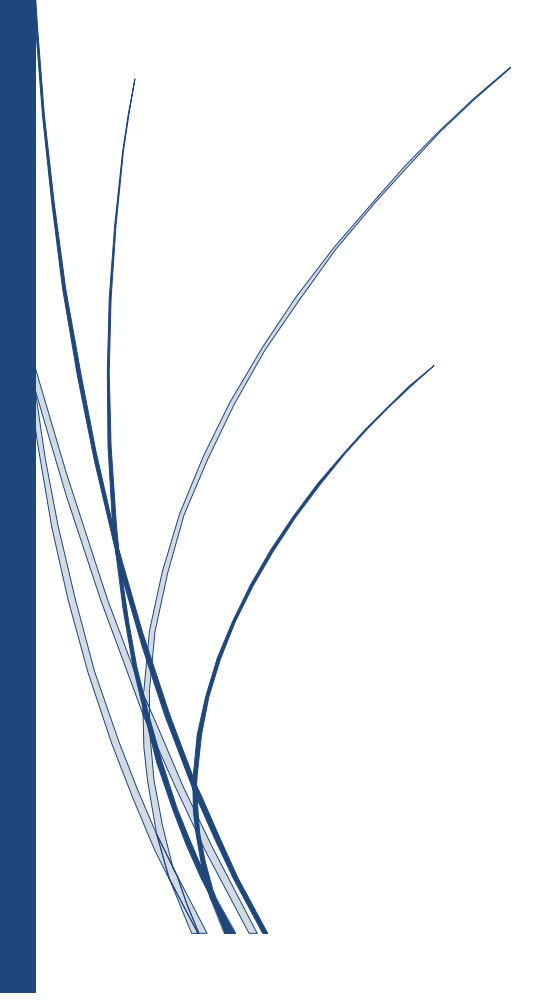

KELLTON TECH SOLUTIONS LIMITED

# Contents

| 1. | Firs | st Adm | nission Report                                    | 3  |
|----|------|--------|---------------------------------------------------|----|
|    | 1.1. | Hosp   | pital Admin FAR Initiation (ADD/NEW REQUEST)      | 3  |
|    | 1.2. | Man    | nager Self Service (Reviewer/Approver Level)      | 7  |
|    | 1.2  | .1.    | Reviewer Level                                    | 7  |
|    | 1.2  | .2.    | Approval Level                                    | 9  |
|    | 1.3. | Lette  | er Generation                                     | 1  |
|    | 1.4. | Hos    | pital Admin FAR Initiation (EXTENSION)1           | .4 |
|    | 1.5. | Man    | nager Self Service (Reviewer/Approver Level)1     | 6  |
|    | 1.5  | .1.    | Reviewer Level1                                   | 6  |
|    | 1.5  | .2.    | Approval Level 1                                  | .8 |
|    | 1.6. | Lette  | er Generation                                     | 0  |
|    | 1.7. | Hosp   | pital Admin FAR Initiation (DISCHARGE)2           | 2  |
|    | 1.8. | Man    | nager Self Service (IR-S Admin)2                  | .4 |
| 2. | Cor  | mmon   | Functionality                                     | .5 |
|    | 2.1. | Add    | Reviewer                                          | .5 |
|    | 2.2. | Sele   | ctive Revert 2                                    | 7  |
|    | 2.3. | Reve   | ert 2                                             | 9  |
|    | 2.4. | Reje   | ect 2                                             | 9  |
|    | 2.5. | Cano   | cel 2                                             | 9  |
| 3. | FAC  | Q Gene | eral2                                             | 9  |
|    | 3.1. | Requ   | uest not Visible or TO DO List Issue2             | 9  |
|    | 3.2. | In ca  | ase of Wrong Action taken by Competent Authority2 | 9  |
|    | 3.3. | Requ   | uest need to delete                               | 9  |

# **Hospital Application and HRMS**

# **1. First Admission Report**

In this section, we will discuss step by step procedure for raising a FAR request in Hospital Application with an example.

For raising a FAR request in Hospital Application, User needs to follow the below steps.

# **1.1. Hospital Admin FAR Initiation (ADD/NEW REQUEST)**

- **Step 1** First of all Hospital Admin will login into the FCI Hospital Application (medical.hrmsfci.in) and Switch to FAR.
- Step 2 Hospital Admin needs to go to left Navigation:

#### FAR

OR can also click on FAR (First Admission Report) at Dashboard.

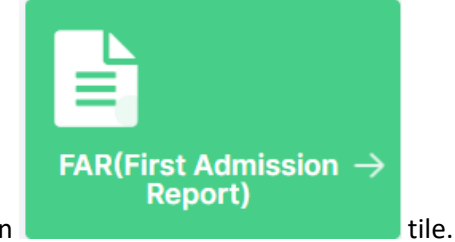

Step 3 – Click on

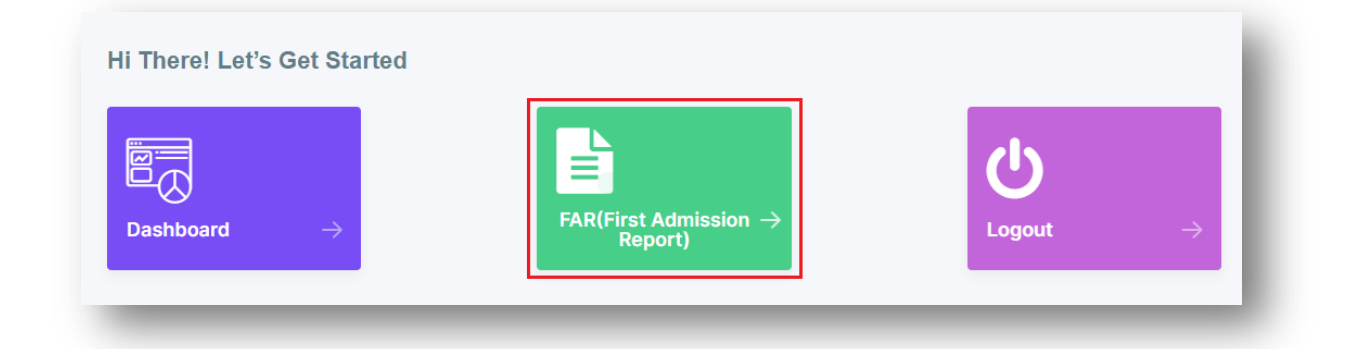

#### Step 4 – After Click on FAR (First Admission Report) below screen will be open.

| Request ID  | From Date  | To Date    |  |
|-------------|------------|------------|--|
| Request ID  | DD/MM/YYYY | DD/MM/YYYY |  |
|             |            |            |  |
| Get Results |            |            |  |

**Step 6** – Hospital Admin needs to submit the Employee Number and Click on button.

| 29/01/22    |             |  |  |
|-------------|-------------|--|--|
| nployee ID  |             |  |  |
| Employee id | Get Results |  |  |

Step 7– After click on Get Result, Hospital Admin will be able to access the employee basic information

as below screen and Hospital Admin needs to click on <sup>O</sup> Yes</sup> button.

**5 |** P a g e

| 29/01/22                     |               |              |                |  |
|------------------------------|---------------|--------------|----------------|--|
| Employee ID                  |               |              |                |  |
| 290572                       | Reset         |              |                |  |
| Employee Details             |               |              |                |  |
| Employee Number              | Employee Name | Designation  | Category       |  |
| 290572                       | AMIT KUMAR    | Manager      | CAT-II         |  |
| Division                     | Basic Pay     | MIC No.      | MIC Attachment |  |
| Personnel                    | 52480         | MIC/290572/2 | Attachment     |  |
| Do you want to fill FAR form | 7             |              |                |  |
| Yes No                       |               |              |                |  |

**Step 8** – Hospital Admin needs to Input the required information and Click on button.

| 29/01/22                                                                                                    |                          |                       |                         |
|----------------------------------------------------------------------------------------------------|--------------------------|-----------------------|-------------------------|
|                                                                                                    |                          |                       |                         |
| Employee ID                                                                                                    |                          |                       |                         |
| 290572                                                                                                    | Reset                    |                       |                         |
| Employee Details                                                                                                    |                          |                       |                         |
| mplovee Number                                                                                                    | Employee Name            | Designation           | Category                |
| 290572                                                                                                    | AMIT KUMAR               | Manager               | CAT-II                  |
| Division                                                                                                    | Basic Pay                | MIG No                | MIC Attachment          |
| Personnel                                                                                                    | 52480                    | MIC/290572/2          | Attachment              |
|                                                                                                    |                          |                       |                         |
| Oo you want to fill FAR form<br>Yes No                                                                                                    |                          |                       |                         |
|                                                                                                    |                          |                       |                         |
| -AR form                                                                                                    |                          |                       |                         |
| Whether entitled for medical facilities                                                                                                    | from FCI:                |                       |                         |
| Yes No                                                                                                    |                          |                       |                         |
| Name Of The Patient *                                                                                                    | RelationShip With Member | Member Date Of Birth  |                         |
|                                                                                                    | Self                     | 04/04/1989            |                         |
| H/O Presenting Complaints With Duration                                                                                                    | on *                     |                       |                         |
|                                                                                                    |                          |                       |                         |
|                                                                                                    |                          |                       |                         |
| Past H/O Clinical Findings *                                                                                                    |                          |                       |                         |
| Test Record                                                                                                    |                          |                       |                         |
|                                                                                                    |                          |                       |                         |
| I. Vitals                                                                                                    |                          |                       | 0                       |
| 3P *                                                                                                    | 88 *                     | 80 *                  | Temp *                  |
| 10                                                                                                    | 10                       | 120                   | 98                      |
|                                                                                                    |                          |                       |                         |
| 2. General Examinations                                                                                                    |                          |                       |                         |
| Test Record                                                                                                    |                          |                       |                         |
|                                                                                                    |                          |                       |                         |
| Test Record                                                                                                    |                          | Resp *<br>Test Record |                         |
|                                                                                                    |                          |                       |                         |
|                                                                                                    |                          | A                     |                         |
| cvs •                                                                                                    |                          | CNS •                 | Α                       |
| CVS •<br>Test Record                                                                                                    |                          | CNS •<br>Test Record  |                         |
| Test Record                                                                                                    |                          | CNS *<br>Test Record  |                         |
| SVS *<br>Test Record<br>Othera *                                                                                                    |                          | CNS -<br>Test Record  |                         |
| Test Record                                                                                                    |                          | CNS -<br>Test Record  | A                       |
| Test Record<br>Test Record<br>Test Record                                                                                                    |                          | CNS -<br>Test Record  | л                       |
| CVS •<br>Test Record<br>Dthers •<br>Test Record                                                                                                    |                          | CNS -<br>Test Record  | л<br>Л                  |
| Test Record<br>Test Record<br>Test Record<br>Test Record<br>Test Record                                                                                                    |                          | CNS -<br>Test Record  | л<br>л                  |
| Test Record<br>Test Record<br>nvestigation Report (Aiready Done) *<br>Test Record                                                                                                    |                          | CNS •<br>Test Record  | л<br>л                  |
| Test Record<br>Test Record<br>nvestigation Report (Already Done) *<br>Test Record                                                                                                    |                          | CNS *<br>Test Record  | A                       |
| Test Record  Test Record  Ny Treatment Taken Already * Test Record                                                                                                    |                          | CNS *<br>Test Record  | A                       |
| Test Record  Any Treatment Taken Already *  Test Record                                                                                                    |                          | CNS *<br>Test Record  |                         |
| Test Record  Any Treatment Taken Already * Test Record                                                                                                    |                          | CNS -<br>Test Record  |                         |
| Test Record  Any Treatment Taken Already * Test Record  Test Record  Test Record  Test Record  Test Record                                                                                                    |                          | CNS -<br>Test Record  | A                       |
| Test Record  Test Record  Test Record  Any Treatment Taken Already *  Test Record  Admission Diagonosis *  Test Record                                                                                                    |                          | CNS -<br>Test Record  | A                       |
| Test Record Test Record Test Record Test Record Test Record Test Record Test Record Test Record Test Record Test Record Test Record                                                                                                    |                          | CNS •<br>Test Record  |                         |
| SVS * Test Record Test Record Neestigation Report (Already Done) * Test Record Nature Taken Already * Test Record Admission Diagonosis * Test Record                                                                                                    |                          | CNS *<br>Test Record  | A                       |
| SVS * Test Record Test Record Test Record Test Record Test Record Test Record Test Record Test Record Test Record Test Record Test Record Test Record Test Record Test Record Test Record                                                                                                    |                          | CNS *<br>Test Record  | A                       |
| SVS * Test Record Test Record Any Treatment Taken Aiready * Test Record Admission Diagonosis * Test Record Test Record Test Record Test Record Test Record                                                                                                    |                          | CNS -<br>Test Record  | A                       |
| Test Record Test Record Test Record Test Record Test Record Test Record My Treatment Taken Already • Test Record My Treatment Taken Already • Test Record Test Record Test Record Test Record Test Record Test Record Test Record Test Record Test Record Test Record                                                                                                    |                          | CNS -<br>Test Record  |                         |
| SVS * Test Record Test Record Test Record Test Record Test Record Amy Treatment Taken Already * Test Record Admission Diagonosis * Test Record Test Record Test Record Test Record Test Record Test Record Test Record Test Record Test Record Test Record Test Record                                                                                                    |                          | CNS •<br>Test Record  | ^<br><br><br><br><br>   |
| SVS * Test Record Test Record Test Record Test Record Any Treatment Taken Already * Test Record Admission Diagonosis * Test Record Test Record Test Record Test Record Test Record Test Record Test Record Test Record Test Record Test Record Test Record Test Record Test Record Test Record                                                                                                    |                          | CNS •<br>Test Record  |                         |
| SVS * Test Record Test Record Test Record Test Record Any Treatment Taken Already * Test Record Admission Diagonosis * Test Record Test Record Test Record Test Record Test Record Test Record Test Record Test Record Test Record Test Record Test Record Test Record Test Record Test Record Test Record Test Record Test Record Test Record Test Record                                                                                                    |                          | CNS •<br>Test Record  |                         |
| SVS * Test Record Test Record                                                                                                    | To Date *                | CNS *<br>Test Record  | Speciality (Reffered) * |
| SVS *         Test Record         Dhera *         Test Record         Investigation Report (Already Done) *         Test Record         Any Treatment Taken Already *         Test Record         Admission Diagonosis *         Test Record         Interact Record         Interact R                                                                                                    | To Date *                | CNS •<br>Test Record  | Speciality (Reffered) * |
| Test Record  Test Record  Test Record  Test Record  Test Record  Autission Diagonosis  Test Record  Control Started, If Any  Test Record  Control Started, If Any  Control Started, If Any  Control Started, If Any  C | To Date •                | CNS •<br>Test Record  | Speciality (Reffered) • |
| SVS* Test Record Test Record T | To Date *                | CNS * Test Record     | Speciality (Reffered) * |

**Step 9** – Reqeust has been raised successfully and FAR form submitted to Empanelled FCI Office. Steps Completed.

# 1.2. Manager Self Service (Reviewer/Approver Level)

## **1.2.1. Reviewer Level**

- Step 1 First of all Reviewer will login into the FCI HRMS with his/her credential (like Employee Number: 123456, Password: Abcd@123) and Switch to MSS.
- **Step 2** Reviewer needs to go to left Navigation:

MSS >> Employee Relation >> Request >> Medical >> Medical Authorization for Serving Employee or Retired Employee

OR can also type Medical Authorization Serving Employee or Medical Authorization Retired Employee.

Step 3 – Click on <sup>t</sup> button.

| Q DD/MM/YYYY<br>Category | DD/MM/YY                                                                          | YY 🗖                                                                                                    | All                                                                                                    | $\sim$                                                                                                    |
|--------------------------|-----------------------------------------------------------------------------------|----------------------------------------------------------------------------------------------------|----------------------------------------------------------------------------------------------------|----------------------------------------------------------------------------------------------------|
| Category                 |                                                                                   |                                                                                                    |                                                                                                    |                                                                                                    |
|                          | Division                                                                          |                                                                                                    | Designation                                                                                                    |                                                                                                    |
| ✓ All                    | ✓ All                                                                             | $\sim$                                                                                                    | All                                                                                                    | $\sim$                                                                                                    |
|                          |                                                                                   |                                                                                                    |                                                                                                    |                                                                                                    |
| ✓ Get Results            |                                                                                   |                                                                                                    |                                                                                                    |                                                                                                    |
| port to : Excel PDF Pr   | int                                                                               | Sea                                                                                                    | arch:                                                                                                    |                                                                                                    |
| STATUS 👙 EMPLOYEE NU     |                                                                                   |                                                                                                    |                                                                                                    | DIVISION 🔶 D                                                                                                    |
| Pending 290572<br>Review | AMIT KUMAR                                                                        | HQ- HQ<br>Delhi HQ                                                                                                    | CAT-II                                                                                                    | Personnel N                                                                                                    |
|                          | All     Get Results  Fort to : Excel PDF Pr  STATUS   EMPLOYEE NU  Pending 290572 | All     All       Get Results       wort to:     Excel       PDF     Print       STATUS \$     EMPLOYEE NUMBER \$       EMPLOYEE NUMBER \$     EMPLOYEE NAME \$       Pending     290572 | All     All       Get Results       Fort to:     Excel       PDF     Print       STATUS \$\$     EMPLOYEE NUMBER \$\$       EMPLOYEE NUMBER \$\$     EMPLOYEE NAME \$\$       OFFICE \$\$     OFFICE TYPE \$\$       Pending     290572       AMIT KI IMAR     HQ-       HQ-     HQ | All     All     All       Get Results       wort to :     Excel     PDF       Print     Search:       STATUS \$\$     EMPLOYEE NUMBER \$\$       EMPLOYEE NUMBER \$\$     EMPLOYEE NAME \$\$       OFFICE \$\$     OFFICE TYPE \$\$       CATEGORY \$\$       Pending     290572 |

- **Step 4** Dispatcher needs to input the relevant details and can perform one of the following actions as mention below.
  - Click on
     Review
     button and forward the request for further processing.

| Request ID                    |                      |         | Name of the Patient                   |                    |    |
|-------------------------------|----------------------|---------|---------------------------------------|--------------------|----|
| ERLS313                       |                      |         | AMIT KUMAR                            |                    |    |
| Requested Date                |                      |         | Relationship with Member              |                    |    |
| 29/01/2022                    |                      |         | Self                                  |                    |    |
| Employee Category             |                      |         | Member Date of Birth                  |                    |    |
| CAT-II                        |                      |         | 04/04/1989                            |                    |    |
| Employee Division             |                      |         | Hospital Name                         |                    |    |
| Personnel                     |                      |         | Aakash Healthcare Super Speciality Ho | spital             |    |
| Employee Designation          |                      |         | Name of the Disease/suffering from (A | ttach MO's         |    |
| Manager                       |                      |         | recommendation/Hospital pre-authori   | zation Report)     |    |
| Employee Number               |                      |         | Test Record                           |                    |    |
| 290572                        |                      |         | Initiator Remarks                     |                    |    |
| Employee Name                 |                      |         | remarks                               |                    |    |
| AMIT KUMAR                    |                      |         | Attachment                            |                    |    |
| Basic Pay of Employee         |                      |         | Attachment                            |                    |    |
| 54060                         |                      |         | Far Document                          |                    |    |
| Whether entitled for medical  | facilities from FCI: |         | Attachment                            |                    |    |
| Yes                           |                      |         |                                       |                    |    |
| FCI Medical Health Identity C | ard No               |         |                                       |                    |    |
| MIC/290572/2                  |                      |         |                                       |                    |    |
|                               |                      |         |                                       |                    |    |
|                               |                      |         |                                       |                    |    |
|                               |                      |         |                                       | View Action Histor | У  |
| viewer Remarks *              |                      |         |                                       |                    |    |
| testing record                |                      |         |                                       |                    |    |
|                               |                      |         |                                       |                    |    |
|                               |                      |         |                                       |                    |    |
|                               |                      |         |                                       |                    |    |
| ocument Name                  | Supportive Document  |         |                                       |                    |    |
| Enter Document Name           | Upload Document      | Upload  | Add                                   |                    |    |
|                               |                      |         |                                       |                    |    |
| S.NO. DOCUM                   | ENT NAME             | SUPPORT | TIVE DOCUMENT                         | ACTION             |    |
|                               |                      |         |                                       |                    |    |
|                               |                      |         | Add Reviewer Review                   | Revert Cance       | el |
|                               |                      |         |                                       |                    |    |

Step 5 – After click of necessary action successful message will be displayed and Dispatcher will be redirected to Listing Screen.

| Request ID        |             | From Date       |        | To Date    |        | Office Type |        |
|-------------------|-------------|-----------------|--------|------------|--------|-------------|--------|
| Request ID        | Q           | DD/MM/YYYY      |        | DD/MM/YYYY |        | All         | $\sim$ |
| Office            |             | Category        |        | Division   |        | Designation |        |
| All               | $\sim$      | All             | $\sim$ | All        | $\sim$ | All         | ~      |
| Status            |             |                 |        |            |        |             |        |
| All               | $\sim$      | Get Results     |        |            |        |             |        |
|                   |             |                 |        |            |        |             |        |
| Show 10 ✓ entries | Export to : | Excel PDF Print |        |            | S      | earch:      |        |

Step 6 – Request has been reviewed successfully. Steps Completed.

# **1.2.2. Approval Level**

- Step 1 First of all Reviewer will login into the FCI HRMS with his/her credential (like Employee Number: 123456, Password: Abcd@123) and Switch to MSS.
- Step 2 Approver needs to go to left Navigation:MSS >> Employee Relation >> Request >> Medical >> Medical Authorizationfor Serving Employee or Retired EmployeeOR can also type Medical Authorization Serving Employee or MedicalAuthorization Retired Employee.

| Step 3 – Click on | $\checkmark$ | button |
|-------------------|--------------|--------|
| Step 3 Chek off   |              | button |

| Request ID             | From Date                        |          | To Date             |     | Office Type |                |
|------------------------|----------------------------------|----------|---------------------|-----|-------------|----------------|
| Request ID             |                                  |          | DD/MM/YYYY          |     | All         | ~              |
| Office                 | Category                         |          | Division            |     | Designation |                |
| All                    | V All                            | ~        | All                 | ~   | All         | $\sim$         |
|                        | •                                |          |                     |     |             |                |
| Show 10 v entries Expo | ort to : Excel P                 | DF Print |                     | Sea | irch:       |                |
| Show 10 v entries Expo | ort to : Excel P<br>STATUS 💠 EMP | DF Print | PLOYEE NAME 🔶 OFFIC | Sea | CATEGORY \$ | DIVISION \$ DE |

- **Step 4** Approver needs to input the relevant details and can perform one of the following actions as mention below.
  - Click on Approve to give approval on the request.

|                                   |                     |          | Name of the Patient        |                           |                |
|-----------------------------------|---------------------|----------|----------------------------|---------------------------|----------------|
| ERLS313                           |                     |          | AMIT KUMAR                 |                           |                |
| Requested Date                    |                     |          | Relationship with Member   |                           |                |
| 29/01/2022                        |                     |          | Self                       |                           |                |
| Employee Category                 |                     |          | Member Date of Birth       |                           |                |
| CAT-II                            |                     |          | 04/04/1989                 |                           |                |
| Employee Division                 |                     |          | Hospital Name              |                           |                |
| Personnel                         |                     |          | Aakash Healthcare Super S  | peciality Hospital        |                |
| Employee Designation              |                     |          | Name of the Disease/suffer | ring from (Attach MO's    |                |
| Manager                           |                     |          | Test Record                | pre-authorization Report) |                |
| Employee Number                   |                     |          |                            |                           |                |
| 290572                            |                     |          | Initiator Remarks          |                           |                |
| Employee Name                     |                     |          | remarks                    |                           |                |
| AMIT KUMAR                        |                     |          | Attachment                 |                           |                |
| Basic Pay of Employee             |                     |          | Attachment                 |                           |                |
| 54060                             |                     |          | Far Document               |                           |                |
| Whether entitled for medical faci | lities from FCI:    |          | Attachment                 |                           |                |
| Yes                               |                     |          |                            |                           |                |
| FCI Medical Health Identity Card  | No                  |          |                            |                           |                |
| MIC/290572/2                      |                     |          |                            |                           |                |
|                                   |                     |          |                            |                           |                |
|                                   |                     |          |                            |                           |                |
|                                   |                     |          |                            | View A                    | Action History |
| prover Remarks *                  |                     |          |                            |                           |                |
| Approved                          |                     |          |                            |                           |                |
| approved                          |                     |          |                            |                           |                |
|                                   |                     |          |                            |                           |                |
|                                   |                     |          |                            |                           | 1.             |
| cument Name                       | Supportive Document |          |                            |                           |                |
| Enter Document Name               | Upload Document     | Upload   | Add                        |                           |                |
|                                   |                     |          |                            |                           |                |
|                                   |                     |          |                            |                           |                |
|                                   | NAME                | SUPPORTI | IVE DOCUMENT               | ACTIO                     | Ν              |
| S.NO. DOCUMENT I                  |                     |          |                            |                           |                |
| S.NO. DOCUMENT I                  |                     |          |                            |                           |                |

**Step 5** – After click of necessary action successful message will be displayed and Approver will be redirected to Listing Screen.

| equest ID       |               | From Date       | To Date    | Office Type |        |
|-----------------|---------------|-----------------|------------|-------------|--------|
| Request ID      | Q             | DD/MM/YYYY      | DD/MM/YYYY | All         | $\sim$ |
| ffice           |               | Category        | Division   | Designation |        |
| All             | $\sim$        | All             | ∼ All      | ✓ All       | ~      |
| tatus           |               |                 |            |             |        |
| All             | ~             | Get Results     |            |             |        |
| how 10 v entrie | s Export to : | Excel PDF Print |            | Search:     |        |

**Step 6** – Request has been approved successfully. Steps Completed.

# **1.3. Letter Generation**

- Step 1 First of all Reviewer/Manager IR-S will login into the FCI HRMS with his/her credential (like Employee Number: 123456, Password: Abcd@123) and Switch to MSS.
- Step 2 Reviewer needs to go to left Navigation:

MSS >> Letter >> Processes >> Serving Letter/Retired Letter OR can also type Serving Letter/Retired Letter.

| Request ID    | From                   | Date      | To Date             | Office Type |            |
|---------------|------------------------|-----------|---------------------|-------------|------------|
| Request ID    | Q DD;                  | /MM/YYYY  | DD/MM/YYYY          | All         | $\sim$     |
| Office        | Categ                  | Jory      |                     |             |            |
| All           | ✓ All                  |           | $\checkmark$        | Ge          | et Results |
|               |                        |           |                     |             |            |
| Show 10 v ent | ries Export to : Excel | PDF Print |                     | Search:     |            |
| Show 10 v ent | ries Export to : Excel | PDF Print | IE ≑ OFFICE ≑ OFFIC | Search:     | ≜ DESIGN   |

Step 3 – Click on 🖶 button.

button.

प्रिंट

# Step 4 – Manager IR-S need to submit the required information and Click on

| चिकित्सा प्राधि                                                                                                    | करण पत्र - सेवा                                                                                                    |                                                                                                    |                                                         |                                |                                         |
|----------------------------------------------------------------------------------------------------|----------------------------------------------------------------------------------------------------|----------------------------------------------------------------------------------------------------|---------------------------------------------------------|--------------------------------|-----------------------------------------|
|                                                                                                    |                                                                                                    | HILLING STREET                                                                                                    | air Andrew Aller                                        |                                |                                         |
|                                                                                                    |                                                                                                    | भारतीय                                                                                                    | खाद्य निगम                                              |                                |                                         |
|                                                                                                    |                                                                                                    |                                                                                                    |                                                         |                                |                                         |
| आदेश संख्या                                                                                                    | HRL204513                                                                                                    |                                                                                                    |                                                         | तिथि                           | Date 08/01/2021                         |
| <u> </u>                                                                                                    | <u> </u>                                                                                                    |                                                                                                    |                                                         | अनुराध आइडा                    | ERLS265                                 |
| चिकित्सा अधीक्षक / र<br>Fortis Escorts<br>Centre Ltd.                                                              | डाक्टर •<br>i Heart Institute and Research                                                                                                    |                                                                                                    |                                                         |                                |                                         |
| विषय : आर्दपीडी ज                                                                                                  | पचार के लिए पाधिकरण पत्र                                                                                                    |                                                                                                    |                                                         |                                |                                         |
| महोद्य,<br>निगम के सूची<br>मेडिकल टीटमंट व                                                                         | बद्ध हॉस्पिटल के सक्षम प्राधिकारी द्वारा पत्र वि<br>हरने की कपा करें:                                                                                                    | देनांक 31.12.2022 के माध्यम से व                                                                                                    | की गयी सिफ़ारिश (प्रति स्लंग्र) के अ                    | नुसार नीचे उल्लिखित रोगी क     | । "सीधी भर्ती प्रणाली" के अंतर्गत इंडोर |
| ू<br>(i) रोगी का नाम                                                                                               | 1                                                                                                    |                                                                                                    | PRAKASHI DEVI                                           |                                |                                         |
| (ii) रोग / पीड़ित<br>रिपोर्ट)                                                                                      | त का नाम (एमओ की सिफारिश संलग्न व                                                                                                    | ञ्रें / अस्पताल पूर्व-प्राधिकरण                                                                                                    | Heart Disease                                           |                                |                                         |
| (iii) भा. खा. नि.                                                                                                  | . कर्मचारी और कर्मचारी सदस्य का नाम                                                                                                    |                                                                                                    | DINESH KUMAR                                            |                                |                                         |
| (iv) पद                                                                                                    |                                                                                                    |                                                                                                    | Assistant Grade - I                                     |                                |                                         |
| (v) कार्यालय/प्र                                                                                                   | भाग का नाम और पता                                                                                                    |                                                                                                    | Engineering                                             |                                |                                         |
| (vi) कर्मचारी क                                                                                                    | ग मूल वेतन                                                                                                    |                                                                                                    | 36070                                                   |                                |                                         |
| (vii) रोगी के सा                                                                                                   | 1थ कर्मचारी का संबंध                                                                                                    |                                                                                                    | Mother                                                  |                                |                                         |
| (viii) क्या वह भ                                                                                                   | गरतीय खाद्य निगम से चिकित्सा सुविधाएं                                                                                                    | र पाने का हकदार हे                                                                                                    | Yes                                                     |                                |                                         |
| (ix) भारतीय ख<br>स्लंगन करें)                                                                                      | ाद्य निगम चिकित्सा स्वास्थ्य पहचान कार                                                                                                    | ई संख्या (स्त्यपित प्रीतिलिपि                                                                                                    | 531                                                     |                                |                                         |
| 2. रोगी अस्पताल में उ<br>3। जांच रिपोर्ट क<br>आरओ के अस्प<br>4. यह प्राधिकरण                                       | अर्थव्यवस्था / अर्थ-निजी / निजी एकल / डिलेव<br>ो प्रतियों के साथ दावा बिल, प्रथम प्रवेश रिपोत<br>ग्ताल द्वारा प्रस्तुत की जानी चाहिए। निर्धारित श्<br>जारी करने की तारीख से चार दिनों के लिए वैध | स कक्ष श्रेणी में आवास का हकदार<br>ई / पूर्व-प्राधिकरण पत्र, इस पत्र की<br>ातों और शतों के अनुसार निर्धारित<br>। होगा/प्रवेश की तिथि | है<br>प्रतिलिपि मूल नकद ज्ञापन, और निव<br>अवधि के भीतर। | र्वहन सारांश रिपोर्ट एजीएम (नि | बेल), एफसीआई, मुख्यालय / जेडओ /         |
| आपका विश्वासपात्र                                                                                                  |                                                                                                    |                                                                                                    |                                                         |                                |                                         |
| Copy To :<br>स. म. प्र. (बिल्स), भा<br>वितरण •<br>1. Employee<br>2. Service Bo<br>3. Personnel/<br>4. Bill Section | . खा. नि., मुख्यालय / जेडओ / आरओ,<br>Concerned<br>Jok<br>IR-S Division<br>1                                                                                                    | (प्लेस) जानकारी और उ                                                                                                    | भावश्यक कार्यवाही के लिए।                               |                                |                                         |
|                                                                                                    |                                                                                                    | Signature Type *                                                                                                    |                                                         | Assistant General Man          | ager *                                  |
|                                                                                                    |                                                                                                    | E-Signature                                                                                                    | $\sim$                                                  |                                |                                         |
|                                                                                                    |                                                                                                    |                                                                                                    |                                                         |                                | ग्रिंट रद्द करना                        |
| -                                                                                                    |                                                                                                    |                                                                                                    |                                                         |                                |                                         |

**Step 5** – Request has been generated successfully and letter copy has been attached in Hospital Application and employee service book. Steps Completed.

#### Note:

- For <u>Add reviewer, Selective Revert, Revert and Reject</u> we request you to please follow the Common Functionality Section 2.
- For any challenges related to Delegation of Power or Workflow queries, Please follow FAQ General Section 3.
- Star Mark (\*) fields are mandatory. It is compulsory for employees to submit the Star mark field values.

# **1.4. Hospital Admin FAR Initiation (EXTENSION)**

- **Step 1** First of all Hospital Admin will login into the FCI Hospital Application and Switch to FAR.
- **Step 2** Hospital Admin needs to go to left Navigation:

#### FAR

OR can also click on FAR (First Admission Report) at Dashboard.

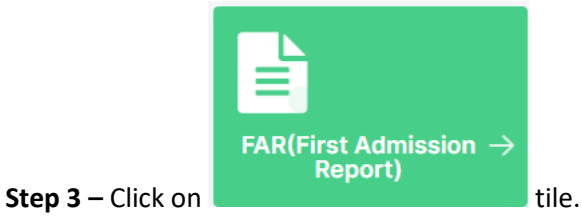

| $\square \square \square \square \square \square \square \square \square \square \square \square \square \square \square \square \square \square \square $ | ) out $\rightarrow$ |
|----------------------------------------------------------------------------------------------------|---------------------|

Step 4 – After Click on FAR (First Admission Report) below screen will be open.

| Request ID               | From Date            | To Date                       |              |                          |
|--------------------------|----------------------|-------------------------------|--------------|--------------------------|
| Request ID               | DD/MM/YYYY           | DD/MM/YYYY                    |              |                          |
| Get Results              |                      |                               |              |                          |
|                          |                      |                               |              | Add                      |
| Show 10 v entries Export | to: Excel PDF Pri    | nt                            | Search       | :                        |
| S. NO.  REQUEST ID 🗍 F   | REQUEST DATE  VERSIO | N  MEDICAL AUTHORIZATION LETT | ER  STATUS 👙 | ACTION                   |
|                          | 9/01/2022 1          | Ø                             | Approved     | View Discharge Extension |

**Step 5** – Hospital Admin need to click on Extension button.

| FAR Request Extension                                                                                                    |                          |                                           |          |        |
|----------------------------------------------------------------------------------------------------|--------------------------|-------------------------------------------|----------|--------|
| FAR73                                                                                                    |                          |                                           |          |        |
| Extension Duration of Stay                                                                                                    |                          |                                           |          |        |
| From Date                                                                                                    | To Date                  |                                           |          |        |
| 29/01/2022                                                                                                    | 01/02/2022               |                                           |          |        |
| Employee Details                                                                                                    |                          |                                           | Update   | Cancel |
| Employee Number                                                                                                    | Employee Name            | Designation                               | Category |        |
| 290572                                                                                                    | AMIT KUMAR               | Manager                                   | CAT-II   |        |
| Division                                                                                                    | Basic Pay                | MIC No.                                   |          |        |
| Personnel                                                                                                    | 52480                    | MIC/290572/2                              |          |        |
|                                                                                                    |                          |                                           |          |        |
| Whether entitled for medical faciliti                                                                                                    | ies from FCI:            |                                           |          |        |
| 🗩 Yes 🔵 No                                                                                                    |                          |                                           |          |        |
| Name Of The Patient                                                                                                    | Relationship With Member | Member Date Of Birth                      |          |        |
| AMIT KUMAR                                                                                                    | Self                     | 04/04/1989                                |          |        |
| H/O Presenting Complaints With Dura                                                                                                    | ation                    |                                           |          |        |
| Test Record                                                                                                    |                          |                                           |          |        |
|                                                                                                    |                          |                                           |          |        |
| Past H/O Clinical Findings                                                                                                    |                          |                                           |          | -      |
| Test Record                                                                                                    |                          |                                           |          |        |
|                                                                                                    |                          |                                           |          |        |
|                                                                                                    |                          |                                           |          |        |
| I. Vitals                                                                                                    |                          |                                           |          |        |
| PR                                                                                                    | RR                       | BP                                        | Temp     |        |
| 10                                                                                                    | 10                       | 120                                       | 98       |        |
|                                                                                                    |                          |                                           |          |        |
| t. General Examinations                                                                                                    |                          |                                           |          |        |
| 2. General Examinations Test Record 3. Systematic Examinations P/A Test Record                                                                                                    |                          | Resp                                      |          | ,      |
| 2. General Examinations Test Record 3. Systematic Examinations P/A Test Record                                                                                                    |                          | Resp<br>Test Record                       |          | ,      |
| 2. General Examinations Test Record 3. Systematic Examinations P/A Test Record CVS                                                                                                    |                          | Resp<br>Test Record<br>CNS                |          |        |
| 2. General Examinations Test Record Definition Definition Definiti |                          | Resp<br>Test Record<br>CNS<br>Test Record |          |        |
| 2. General Examinations Test Record 3. Systematic Examinations P/A Test Record CVS Test Record Dthers                                                                                                    |                          | Resp<br>Test Record<br>CNS<br>Test Record |          |        |
| 2. General Examinations Test Record Test Record Test Record Others Test Record Test Record                                                                                                    |                          | Resp<br>Test Record<br>CNS<br>Test Record |          |        |
| 2. General Examinations Test Record CVS Test Record Others Test Record Others Test Record |                          | Resp<br>Test Record<br>CNS<br>Test Record |          |        |
| 2. General Examinations Test Record Divers Test Record Divers Test Rec |                          | Resp<br>Test Record<br>CNS<br>Test Record |          |        |
| 2. General Examinations Test Record D/A Test Record Test Record CVS Test Record Dihers Test Record Dihers Te |                          | Resp<br>Test Record<br>CNS<br>Test Record |          |        |
|                                                                                                    |                          | Resp<br>Test Record<br>CNS<br>Test Record |          |        |
|                                                                                                    |                          | Resp<br>Test Record<br>CNS<br>Test Record |          |        |
|                                                                                                    |                          | Resp<br>Test Record<br>CNS<br>Test Record |          |        |
| 2. General Examinations Test Record DATE: A constraint of the second constraint of the second co |                          | Resp<br>Test Record<br>CNS<br>Test Record |          |        |
|                                                                                                    |                          | Resp<br>Test Record<br>CNS<br>Test Record |          |        |
|                                                                                                    |                          | Resp<br>Test Record<br>CNS<br>Test Record |          |        |
|                                                                                                    |                          | Resp<br>Test Record<br>CNS<br>Test Record |          |        |
|                                                                                                    | Speciality (Reffered)    | Resp<br>Test Record<br>CNS<br>Test Record |          |        |

**Step 7** – Extension Request has been raised successfully and FAR form submitted to Empanelled FCI Office. Steps Completed.

# 1.5. Manager Self Service (Reviewer/Approver Level)

### **1.5.1. Reviewer Level**

- Step 1 First of all Reviewer will login into the FCI HRMS with his/her credential (like Employee Number: 123456, Password: Abcd@123) and Switch to MSS.
- **Step 2** Reviewer needs to go to left Navigation:

MSS >> Employee Relation >> Request >> Medical >> Medical Authorization for Serving Employee or Retired Employee

OR can also type Medical Authorization Serving Employee or Medical Authorization Retired Employee.

Step 3 – Click on <sup>t</sup> button.

| Request ib |                                          | From Date              | To Date       |                          |               | Office Type |           |   |
|------------|------------------------------------------|------------------------|---------------|--------------------------|---------------|-------------|-----------|---|
| Request ID | Q                                        | DD/MM/YYYY             |               | /YYYY                    |               | All         |           | ~ |
| Office     |                                          | Category               | Division      |                          |               | Designation |           |   |
| All        | $\sim$                                   | All                    | V All         |                          | $\sim$        | All         |           | ~ |
| Status     |                                          |                        |               |                          |               |             |           |   |
| All        | ~                                        | Get Results            |               |                          |               |             |           |   |
| Show 10 🗸  | entries Export to :                      | Excel PDF Print        |               |                          | Sea           | arch:       |           |   |
|            |                                          |                        |               |                          |               |             |           |   |
| ACTION R   | EQUEST ID 🔶 STAT                         | US 🔶 EMPLOYEE NUMBER 崇 | EMPLOYEE NAME | OFFICE 🔶                 | OFFICE TYPE 🔷 | CATEGORY 👳  |           | D |
| ACTION R   | EQUEST ID ≑ STAT<br>RLS313 Pend<br>Revie | US 🔶 EMPLOYEE NUMBER 🌢 | EMPLOYEE NAME | OFFICE ≑<br>HQ-<br>Delhi | OFFICE TYPE 🖨 | CATEGORY 👳  | Personnel | N |

- **Step 4** Dispatcher needs to input the relevant details and can perform one of the following actions as mention below.
  - Click on
     Review
     button and forward the request for further processing.

| Request ID                   |                      | Name of th        | ne Patient                |                  |             |
|------------------------------|----------------------|-------------------|---------------------------|------------------|-------------|
| ERLS313                      |                      | AMIT KUM          | AR                        |                  |             |
| Requested Date               |                      | Relationsh        | ip with Member            |                  |             |
| 29/01/2022                   |                      | Self              |                           |                  |             |
| Employee Category            |                      | Member Da         | ate of Birth              |                  |             |
| CAT-II                       |                      | 04/04/198         | 9                         |                  |             |
| Employee Division            |                      | Hospital N        | ame                       |                  |             |
| Personnel                    |                      | Aakash He         | althcare Super Speciality | Hospital         |             |
| Employee Designation         |                      | Name of th        | ne Disease/suffering from | (Attach MO's     |             |
| Manager                      |                      | Test Recor        | d                         | onzation Report) |             |
| Employee Number              |                      | Initiator Re      | marks                     |                  |             |
| 290572                       |                      | remarks           |                           |                  |             |
| Employee Name                |                      | Attachmer         | nt                        |                  |             |
|                              |                      | Attachmen         | it                        |                  |             |
| Basic Pay of Employee        |                      | Far Docum         | ient                      |                  |             |
| Methox optitled for medical  | facilities from FOI  | Attachmen         | it                        |                  |             |
| Whether entitled for medical | facilities from FCI: |                   |                           |                  |             |
| CI Madiaal Haalth Idaptity ( | and No.              |                   |                           |                  |             |
| MIC/290572/2                 |                      |                   |                           |                  |             |
|                              |                      |                   |                           |                  |             |
|                              |                      |                   |                           |                  |             |
|                              |                      |                   |                           | View Acti        | ion History |
| viewer Remarks *             |                      |                   |                           |                  |             |
| esting record                |                      |                   |                           |                  |             |
|                              |                      |                   |                           |                  |             |
|                              |                      |                   |                           |                  |             |
| cument Name                  | Supportive Document  | :                 |                           |                  |             |
| nter Document Name           | Upload Document      | Upload Add        |                           |                  |             |
| S.NO. DOCUM                  | ENT NAME             | SUPPORTIVE DOCUME | NT                        | ACTION           |             |
|                              |                      | bb∆               | Reviewer Review           | Revert           | Cancel      |
|                              |                      |                   |                           |                  |             |

Step 5 – After click of necessary action successful message will be displayed and Dispatcher will be redirected to Listing Screen.

| Request ID        |             | From Date       |        | To Date    | Office Type |        |
|-------------------|-------------|-----------------|--------|------------|-------------|--------|
| Request ID        | Q           | DD/MM/YYYY      | Ë      | DD/MM/YYYY |             | $\sim$ |
| Office            |             | Category        |        | Division   | Designation |        |
| All               | $\sim$      | All             | $\sim$ | All        | V All       | ~      |
| Status            |             |                 |        |            |             |        |
| All               | ~           | Get Results     |        |            |             |        |
| Show 10 × entries | Export to : | Evcel DDE Drint |        |            |             |        |
|                   | Exportion   |                 |        |            | Search:     |        |

Step 6 – Request has been reviewed successfully. Steps Completed.

# **1.5.2. Approval Level**

- Step 1 First of all Reviewer will login into the FCI HRMS with his/her credential (like Employee Number: 123456, Password: Abcd@123) and Switch to MSS.
- Step 2 Approver needs to go to left Navigation:

MSS >> Employee Relation >> Request >> Medical >> Medical Authorization for Serving Employee or Retired Employee

OR can also type Medical Authorization Serving Employee or Medical Authorization Retired Employee.

| Step 3 – Click on | 💙 button. |
|-------------------|-----------|
|-------------------|-----------|

| equestib   |               | From                | Date               |        | To Date    |              |             | Office Type |           |        |
|------------|---------------|---------------------|--------------------|--------|------------|--------------|-------------|-------------|-----------|--------|
| Request ID | 1             | QDD                 | /MM/YYYY           |        | DD/MM/Y    | YYY          |             | All         |           | ~      |
| Office     |               | Cate                | gory               |        | Division   |              |             | Designation |           |        |
| All        |               | ✓ All               |                    | $\sim$ | All        |              | $\sim$      | All         |           | $\sim$ |
| Show 10    | ✓ entries Exp | ort to : Exce       | PDF Print          |        |            |              | Sea         | arch:       |           |        |
| ACTION     |               | STATUS 🔶            | EMPLOYEE NUMBER \$ | EMPLOY | 'EE NAME 🔶 |              | OFFICE TYPE |             |           | DI     |
| 0          | ERLS313       | Pending<br>Approval | 290572             | ΑΜΙΤ Κ | UMAR       | HQ-<br>Delhi | HQ          | CAT-II      | Personnel | м      |
| ~          |               |                     |                    |        |            |              |             |             |           |        |

- **Step 4** Approver needs to input the relevant details and can perform one of the following actions as mention below.
  - Click on to give approval on the request.

| Approve                                                                                                    |                     |              |                                                                                                    |                                                              |     |
|----------------------------------------------------------------------------------------------------|---------------------|--------------|----------------------------------------------------------------------------------------------------|--------------------------------------------------------------|-----|
| Request ID<br>ERLS313<br>Requested Date<br>29/01/2022<br>Employee Category<br>CAT-II<br>Employee Division<br>Personnel<br>Employee Designation<br>Manager<br>Employee Number<br>290572<br>Employee Number<br>290572<br>Employee Name<br>AMIT KUMAR<br>Basic Pay of Employee<br>54060<br>Whether entitled for medical fac<br>Yes<br>FCI Medical Health Identity Card | ilities from FCI:   |              | Name of the Patient<br>AMIT KUMAR<br>Relationship with Member<br>Self<br>Member Date of Birth<br>04/04/1989<br>Hospital Name<br>Aakash Healthcare Super Speci<br>Name of the Disease/suffering<br>recommendation/Hospital pre-<br>Test Record<br>Initiator Remarks<br>remarks<br>Attachment<br>Attachment<br>Far Document<br>Attachment | ality Hospital<br>from (Attach MO's<br>authorization Report) |     |
| FCI Medical Health Identity Card<br>MIC/290572/2                                                                                                    | No                  |              |                                                                                                    | View Action Hist                                             |     |
| pprover Remarks *                                                                                                    |                     |              |                                                                                                    |                                                              |     |
| Approved                                                                                                    |                     |              |                                                                                                    |                                                              |     |
| ocument Name                                                                                                    | Supportive Document |              |                                                                                                    |                                                              | 11  |
| Enter Document Name                                                                                                    | Upload Document     | Upload       | Add                                                                                                    |                                                              |     |
| S.NO. DOCUMENT                                                                                                    | NAME                | SUPPORTI     | VE DOCUMENT                                                                                                    | ACTION                                                       |     |
|                                                                                                    |                     | Add Reviewer | Selective Revert                                                                                                    | rove Reject Can                                              | cel |
|                                                                                                    |                     |              |                                                                                                    |                                                              |     |

**Step 5** – After click of necessary action successful message will be displayed and Approver will be redirected to Listing Screen.

|                   | decessiony. |                 |            |             |        |
|-------------------|-------------|-----------------|------------|-------------|--------|
| (equest ID        |             | From Date       | To Date    | Office Type |        |
| Request ID        | Q           | DD/MM/YYYY      | DD/MM/YYYY | All         | $\sim$ |
| Office            |             | Category        | Division   | Designation |        |
| All               | $\sim$      | All             | ✓ All      | ∼ All       | $\sim$ |
| Status            |             |                 |            |             |        |
| All               | ~           | Get Results     |            |             |        |
| Show 10 v entries | Export to : | Excel PDF Print |            | Search:     |        |

**Step 6** – Request has been approved successfully. Steps Completed.

#### **1.6. Letter Generation**

- Step 1 First of all Reviewer/Manager IR-S will login into the FCI HRMS with his/her credential (like Employee Number: 123456, Password: Abcd@123) and Switch to MSS.
- **Step 2** Reviewer needs to go to left Navigation:

MSS >> Letter >> Processes >> Serving Letter/Retired Letter OR can also type Serving Letter/Retired Letter.

| Request ID       | F             | rom Date   |       | To Date    |                 | Office Type |             |        |
|------------------|---------------|------------|-------|------------|-----------------|-------------|-------------|--------|
| Request ID       | Q             | DD/MM/YYYY |       | DD/MM/YYYY |                 | All         |             | $\sim$ |
| Office           | c             | Category   |       |            |                 |             |             |        |
| All              | ~             | All        | ~     |            |                 |             | Get Res     | ults   |
|                  |               |            |       |            |                 |             |             |        |
| Show 10 v entrie | s Export to : | Excel PDF  | Print |            | s               | Search:     |             |        |
| Show 10 v entrie | S Export to : | Excel PDF  | Print | OFFICE 🔶   | OFFICE TYPE 🔶 📿 | Gearch:     | DIVISION \$ | DESIGN |

Step 3 – Click on 🖨 button.

button.

ਸ਼ਿੱਟ

# Step 4 – Manager IR-S need to submit the required information and Click on

| with Wir       ALGANA         Market Wir       ALGANA         Market Status Grade Name       BLANASSIA GRADE NA         Market Wir Wir       PRAKASSIA GRADE NA         Market Wir Wir Wir Market Market Wardt Ward                                                                                                    | चिकित्सा प्राधिकरण पत्र - सेवा                                                                                                    |                                                                                                    |                                                         |                                  |                                         |
|----------------------------------------------------------------------------------------------------|----------------------------------------------------------------------------------------------------|----------------------------------------------------------------------------------------------------|---------------------------------------------------------|----------------------------------|-----------------------------------------|
| Mar सेख्य<br>Mar सेख्य<br>Mar Adam ME20433 Rev 5<br>Rev 3.002133 Rev 5<br>Rev 3.002133 Rev 5<br>Rev 5<br>Rev 5 |                                                                                                    | भारतीय<br>प्राधित<br>भारतीय                                                                                                    | खाद्य<br>कार पत्र<br>स्वादा निमाम                       |                                  |                                         |
| Marka wini العلي 2005 المراجعة المراجعة المراحعة المراجعة المراجعة المراجعة المراجعة المراجعة المراجعة المراجعة المراجعة المراجعة المراجعة المراجعة المراجعة المراجعة المراجعة المراجعة المراجعة المراجعة المراجعة المراجعة المراجعة المراجعة الم<br>المراجعة المراجعة المراحية المراجعة المراجعة المراجعة المراجعة المراجعة المراجعة المراجعة المراجعة المراجعة المراحة المراحة المراحة المراحةة المراحةة المراحةة المراحةة المراحةة المراحةة المراحةة المراحةة المراحةة المراحةة المراحةة المراحةة المراحةة المراحةة المراحةة المراحةة المراحةة المراحةة ال<br>المراحة المراحة المراحة المراحةة المراحة المراحةة المراحةة المراحةة المراحةة المراحةة المراحةة المراحةة المراحةة المراحةة المراحةة المراحةة المراحةة المراحةة المراحةة المراحةة المراحةة المراحةة المراحةة المراحةة المراحةة المراحةة المرا                                                                                                    |                                                                                                    |                                                                                                    | GIGTINI                                                 |                                  |                                         |
| Maka data<br>Maka data<br>Maka data                                                                                                    |                                                                                                    |                                                                                                    |                                                         |                                  |                                         |
| And a set of the set of the set                                                                                                    | आदेश संख्या<br>HRL204513                                                                                                    |                                                                                                    |                                                         | तिथि<br>अन्नरोध आई-दी            | Date 08/01/2021                         |
| Harman and any force '' Centre Ltd. Centre Ltd. Cent                                                                                                    |                                                                                                    |                                                                                                    |                                                         | जनुराय जाइठा                     | ERES205                                 |
| Are: आईपीडी उपयार के लिए प्राधिकरण पत्र<br>महंग,<br>Mra के बुबीबढ, हॉसिटल के सब्प प्राधिकरी द्वारा पत्र विश्वंक 3112.2022 के माध्यम से की गयी किछारिव (प्रति लंग) के अनुसार मीथे उलिखिल रोगी का "सीथी भर्ती प्रयाली" के अंतर्गत इंडोर<br>हॉसिडल ट्रीटर वर को की पुण करें:<br>() येगी का नाम (एम औ की सिफारिव संसप्त का नाम (एम औ की सिफारिव संसार पूर्व - प्राधिकरण Heart Disease<br>(4) येगी का नाम (एम औ की सिफारिव संसप्त का नाम DINESH KUMAR<br>(4) पर Assistant Grade - 1<br>(4) कार्यावाय/प्रमाग का नाम और पता Engineering<br>(4) कार्यावाय/प्रमाग का नाम और पता Engineering<br>(4) कार्यावाय/प्रमाग का नाम और पता Engineering<br>(4) कार्यावाय/प्रमाग का नाम और पता Engineering<br>(4) कार्यावाय/प्रमाग का नाम और पता Engineering<br>(4) कार्यावाय/प्रमाग का नाम और पता Engineering<br>(4) कार्यावाय कर्यायाई नियम से विकिस्ता सुविधार पाने का इकटरार हे Yes<br>(4) भा तेरी या वाय कर्यायाई नियम से विकिस्ता सुविधार (स्वरिपित प्रीतिशिषि 531<br>स्वरंगन कर)<br>2. गीत अदयाल में अर्थव्यवम्था / अर्थ-नियो / पूर्व-पाकिस्ता का इकटार हे<br>3. जात कर्डसर्थ की विकि स्वा वार्य का सिपिट (पर्व/ पूर्व - प्र) का कडवार है<br>3. जात कर्डसर्थ की वारीको के सार वा स्वर्थ की की आजा कडवार है<br>4. बह प्रक्रियल जाती करने की सारी का सिंह प्रेय क्रिय कार्य के अन्ती के अनुवास नियमित अधिरिव प्रति कार्या के निर्वट<br>आपका के अवस्थान हा सार की सारी की सारे के प्रेय की के सारी के अनुवास नियमित अधिरिव प्रति कार्या के निर्वट<br>अतरा के अस्थान हा सार की सारी की सारे के प्रेय की के सारी के अनुवास नियमित अधिरिव कार्य के क्रिय<br>आपका कि क्रियम<br>अपका कि क्रियम कार<br>कारण •<br>1. Engineer विकार<br>1. Bisection<br>Signature Type * Assistant General Manager *<br>[C] र द करता                                                                                                    | विकित्सा अधीक्षक / डाक्टर •<br>Fortis Escorts Heart Institute and Research<br>Centre Ltd.                                                                                                    |                                                                                                    |                                                         |                                  |                                         |
| सेप : आईपीडी उपचार के लिए प्राधिकरण पत्र<br>महोत्र.<br>Thru के सुधीबड, हॉसिंटल के सक्षम प्राधिकरी हारा पत दिनांक 31.12.2022 के माध्यम से जो सिझारिय (प्रति सांग्र) के अनुसार नीचे उस्तिखिय सेनी का "सीधी भर्ती प्रणासी के अंतर्गत इंडोर<br>सेंडिलक ट्रीपर देवर के बि क्या करे.<br>(1) रोगी का नाम PRAKASHI DEVI<br>(1) रोगी का नाम QUANI की सिफारिय संसप्त करें / अरभताल पूर्व-प्राधिकरण Heart Disease<br>(10) भत. खा. ति. कर्माचारी और कर्माचारी सदरम का नाम DINESH KUMAR<br>(10) पद Assistant Grade - 1<br>(10) कर्मचारी का मूल वेतन Begineering<br>(11) का साथ कर्मचारी का सुव वेतन Begineering<br>(10) कर्मचारी का मूल वेतन Begineering<br>(10) के साथ कर्मचारी का संबंध<br>(10) पर Assistant Grade - 1<br>(10) कर्मचारी का मूल वेतन Begineering<br>(10) के साथ कर्मचारी का संबंध<br>(10) पर Assistant Grade - 1<br>(10) कर्मचारी का मूल वेतन Begineering<br>(10) कर्मचारी का मूल वेतन Begineering<br>(10) कर्मचारी का मूल वेतन Begineering<br>(10) कर्मचारी का मूल वेतन Begineering<br>(10) स्वापा वह भारतीय खाद्य निराम से विकिल्सा सुविधाएं पाने का हरूदार हे<br>3 को बर्भदार्थ नी प्रतिविध खादा निराम से विकिल्सा सुविधाएं पाने का हरूदार हे<br>3 को बर्भदार्थ नी प्रतिविध खादा श्वरपा का क्रिस्ट (मुद्र) प्रिक्त का कु स्वाप्त के अनुसार भिसिंडिंगि के मोलर।<br>4. इस प्राक्रिश आया विक्रियात बा सिंड (म्राय के स्वार्थ संस्था के स्वार्थ के मोतर)<br>4. इस प्राक्रिश प्राव्य क्रिस्ट की सारी की संस्था हमिया है (मुद्र) प्राक्ष के स्वार्थ के मोतर।<br>4. इस प्राविश्व प्राय<br>1. Englose Concerned<br>2. Service Book<br>3. Personal/MARS DUrison<br>4. Bill Section Signature Type* Assistant General Manager *<br>E-Signature Type * Assistant General Manager *<br>E-Signature Type * Assistant General Manager *                                                                                                    |                                                                                                    |                                                                                                    |                                                         |                                  |                                         |
| प्रमुखे.<br>तिमा के चुबीबद्ध हॉसिटत के लक्ष्य प्राधिकारी द्वारा पत्र दिनंक 31.12.2022 के माध्यम से भी गयी सिछारिय (प्रति स्तंछ) के अनुसार मीथे उस्तिखित रोगी का 'सीधी भर्ती प्रणली' के अंतर्गत इंडोर<br>सेंडिकल ट्रीस्टर करने की कृषा करें-<br>(i) रोगी का नाम PRAKASHI DEVI<br>(ii) रोग / पीठित का नाम (एमओ की सिफारिय संलग्न करें / अस्पताल पूर्व-प्राधिकरण Heart Disease<br>रिपोर्ट)<br>(iii) भा. खा. नि. कर्मचारी और कर्मचारी सदस्य का नाम<br>(iv) पद Assistant Grade - I<br>(v) कर्मचारी का मूख तेतन Begin and Constant of the second of the second of the secon                                                                                                    | विषय : आईपीडी उपचार के लिए प्राधिकरण पत्र                                                                                                    |                                                                                                    |                                                         |                                  |                                         |
| भाग के सुवीबद्ध हॉसिटल के स्वय प्राधिकारी द्वारा यह दिलंक 31.12.2022 के माध्यम से की गयी सिकारिष (प्रति संग्न) के अनुसार नीवे उत्सिखित रोगी का "सीधी धर्सी प्रणासी" के अंतर्गत इंडोर<br>मोडिकर ट्वीटर रुरने की कृष्य करें-<br>(i) रोग / का नाम<br>() रोग / का नाम<br>() रोग / का नाम (एमओ की सिफारिय संलग्न करें / अस्पताल पूर्व-प्राधिकरण<br>रिपोर्ट)<br>(ii) भा , सा. नी. कर्मचारी और कर्मचारी सदरम का नाम<br>DINESH KUMAR<br>(v) पद<br>(v) कर्मचारी और कर्मचारी सदरम का नाम<br>DINESH KUMAR<br>(v) पद<br>(vi) कर्मचारी का मूल वेतन<br>(vi) कर्मचारी का मूल वेतन<br>(vi) कर्मचारी का सूच वेतन<br>(vii) कर्मचारी का सूच तेतन<br>(vii) कर्मचारी का सूच तेतन<br>(vii) कर्मचारी का सूच तेतन<br>(viii) क्या वह भारवीय सांच निकरसा स्वास्थ्य पहचान कार्ड संख्या (रसपित प्रीतिचिंचि<br>531<br>रसंगन करें)<br>2. तेनी अस्पतन में आर्थवरिवा, / अर्थ-सिवी / निवी एकन / डिलेस कर्म अंग मॉर्च के अनुसार निर्धातिचिंच<br>531<br>रसंगन करें)<br>2. तेनी अस्पतन में आर्थवरवा प्राध्य हॉव का कि परिंट पुर्व-पिरंग प्रा हु वा ब्र की प्राविचिंच<br>531<br>रसंगन करें)<br>2. तेनी अस्पतन में आर्थवरवा वा कि, प्राप्त विकरसा स्वारिय पिरंट पुर्व, पिरंग प्रा स्वाय के प्राविचिंच<br>531<br>रसंग करें)<br>3. जाव रिपोर्ट की मारवी कि स्वा कि, प्रार व्यक्त प्रियंट पुर्व प्राधिकरण प्रा ह व्य ब्र क्य की प्राविचिंच<br>531<br>रसंग करें)<br>4. चह प्रक्रिस्ट की जाती के चला कि स्व के सुचेत होते अवस का इकवर है<br>5<br>5 मार प्र. (किस), म. जा. नि. मुखालय / जेडओ / आरओ, चलारों के अनुसार निर्धातिक आरीय के मीमर।<br>4. चहा प्रक्रिस्ट कार<br>5 मार प्रार हिस्ता कि स्व चा सिय के चलर के सुचे का तिथ के प्राप्त गति अं प्रात्क कार्यवाही के लिए।<br>के स्वर के करवात बा कर स्व कर्मच के क्य के स्व के क्य के जानकारी और आवश्यक कार्यवाही के लिए।<br>5 हलार का ब्र कर के क्य क्या के चलर कि कर्मच क्या / केडओ / आरओ,<br>5 हलार का लिए के क्या / केडओ / आरओ,<br>5 हलार का लिए कि क्या का कि क्या हत के कि क्यो के जुर कर जी के अनुसार कि जिय कर कार्यवाही के लिए।<br>5 हलार का क्या / किरत वा करा के ब्यू का ती के उन्दार प्रक्व के प्रा कर का के जुर कर कार्य का कार्यवाही के लिए ।<br>5 हलार का का ने का ता के ब्यू का ने क्या के जुर कर कार्यवाही के लिए ।<br>5 हलार का जिल्ल का ता कि कर कर कर कर कर का के कर कर कर कर कर कार्य का कर कर कर कर कर कर कर कर कर कर कर कर कर                                                                                                    | महोत                                                                                                    |                                                                                                    |                                                         |                                  |                                         |
| (1) रोगी का नाम     PRAKASHI DEVI       (11) रोग / पीट्ठित का नाम (एम.ओ की सिफारिश संखन्न करें / अस्पताख पूर्व-प्राधिकरण<br>रिपोर्ट)     Heart Disease       (11) भा. सा. नि. कर्मवारी और कर्मवारी सदस्य का नाम     DINESH KUMAR       (10) पद     Assistant Grade - I       (७) कार्यात्री का मुख बेतन     Engineering       (७) कर्मवारी का सुख कर्मवारी का संबंध     Mother       (७) कार्यात्रीय साध निगम से चिकित्सा सुविधाएं पाने का इकदार हे     Yes       (१८) भारतीय साध निगम से चिकित्सा सुविधाएं पाने का इकदार हे     S1       2. रोगी अस्पताल में अर्थवारल या (अर्ध-निक्री / किछी एकल / डिकेक्स कश्च क्षेयी में आवास का इकदार हे     S1       2. रोगी अस्पताल की नाविध साहरप पएवान कार्ड संख्या (स्पयित प्रीतिशिपि 53)     S31       2. रोगी अस्पताल की नाविध से साहिया मिलार पाई के रेत स्वाधी के अवास का इकदार हे     S1       3. जांब रिपोर्ट की म्रीकी से बा खिए, मिलारी राख और पती के प्रवास का इकदार हे     S1       3. जांब रिपोर्ट की म्रीकी साही सिटंग (रेक् मुंगा,प्रवेच की सिविधि मूल नकद झापन, और निर्वहन सारांघ रिपोर्ट एजीएम (बिल), एकसीआई, मुख्यालघ / जेडओ /<br>अरध्य के अवसला हाय मस्युत की जा सिंख से साहनों के लिए थे होगा,प्रवेच की सिविधि महा नकद झापन, और निर्वहन सारांघ रिपोर्ट एजीएम (बिल), एकसीआई, मुख्यालघ / जेडओ /<br>अरध्य कि प्राधानप्र       2. पुरे (ते सा या हिंग) किछी एक (रेडिकेस) होना) प्रवेध होगा,प्रवेच की सिधि     मांत मा संख कर्फा रिपोर्ट एजीएम (बिल), एकसीआई, मुख्यालघ / जेडओ /<br>अरध्य कि प्राधानप्र       2. इकराराक हा कर स्वा कि ति हे को / आरओ, (एलेस) जाककरी अंत प्रावरक कर्फायीही के लिए।<br>केलण -<br>Assistant General Manager *       2. Service Book     Servic                                                                                                    | निगम के सूचीबद्ध हॉस्पिटल के सक्षम प्राधिकारी द्वार<br>मेडिकल ट्रीटमंट करने की कृपा करें:-                                                                                                    | पत्र दिनांक 31.12.2022 के माध्यम से                                                                                                    | की गयी सिफ़ारिश (प्रति स्लंग्न) के                      | अनुसार नीचे उल्लिखित रोगी क      | । "सीधी भर्ती प्रणाली" के अंतर्गत इंडोर |
| (i) रोग / पीट्रित का नाम (एमओ की सिफारिय संखय़ करें / अस्पताख पूर्व-प्रापिकरण       Heart Disease         (ii) था, खा. नि, कर्मचारी और कर्मचारी सदस्य का नाम       DINESH KUMAR         (iv) पद       Assistant Grade - 1         (v) कार्याखय/प्रभाग का नाम और पता       Engineering         (vi) कर्मचारी का मूल तेवन       36070         (vii) रोगी के साथ कर्मचारी का संबंध       Mother         (vii) रोगी के साथ कर्मचारी खाद निगम से चिकित्सा सुविधाएं पाने का हकदार हे       Yes         (x) भारतीय खाद निगम विकित्सा स्वाप्त कर्ष (स्वपित प्रीतिशिद्ध युव अंध मिं आवाब का हकदार हे       Sal         2. रोगी अस्पताला द्रा प्रद्धव्यवस्था / अर्ध-निक्री / निवी एकल / डिलेक्स कक्ष केषी में आवाब का हकदार हे       Sal         3. जावे रियार्ट की प्रतिची के साथ दावा खिर, प्रदम का क्षवी कि आवा का हकदार हे       Sal         4. यह प्राविक्त रावास्थय पहवान कार्ड संख्या कि अप्रतिशिद्ध प्रिति कर्मचा के स्वार निर्वा के खात कि प्रिति क्षित्र मुल कब हावन, और निर्वहन सारांश रियोर्ट एजीएम (बिल), एकसीआई, मुख्यालप / जेडओ / आर अं अलय के कार्यवा के बार दिनों के लिए ।         4. यह प्राविक्र प्र का ति, मुख्यालप / जेडओ / आरओ, (लेस) जानकारी और आवसक कार्यवही के लिए ।       Assistant General Manager *         2. Service Book       .       Signature Type *       Assistant General Manager *         2. Service Book       .       Signature Type *       Assistant General Manager *         E-Signature        Ctद करना                                                                                                    | (i) रोगी का नाम                                                                                                    |                                                                                                    | PRAKASHI DEVI                                           |                                  |                                         |
| (iii) भा, खा, नि. वर्मचारी शेर वर्मचारी सदस्य का नामDINESH KUMAR(iv) पदAssistant Grade - I(v) जर्चा खिय/प्रभाग का नाम और पताEngineering(vi) कर्मचारी का सूख तेनन36070(vii) रेगी के साथ कर्मचारी का संबंधMother(viii) त्या वह भारतीय खाद्य निगम से विकित्सा स्वरिया प्रार्चना का इकदार हेYes(viii) स्वया वह भारतीय खाद्य निगम घोकित्सा स्वरिया प्रार्चना काई संख्या (रूपचित प्रीविधिधि5312. रोनी अध्यत्यतम् / अर्थ-निजी / निजी एकल / हिलेख क्यू क्षेणी में आताम का हकदार हेSinal Rotife के प्रार्वत की प्रार्थना क्षेय प्रायत्य खात बिल, प्राय प्राये शिर्विंग प्रार्थना किए में किंग्रिय अपास का स्वया नियम प्राये कि रेग्र प्रार्थने किंग्र मुख्यालय / जेडओ / अत्यत्री के भीतर।2. रोनी अध्यत्यतम् / अर्थ-निजी / निजी एकल / हिलेख क्यू क्षेणी में आताम का हकदार हेSinal Rotife के प्रार्थने की प्रार्थने के बाय प्रायत्त की प्राय प्रायत्त किंग्र मुख्यालय / जेडओ / अत्यत्त की प्रायत्त के प्रायत्त किंग्र मुख्या किंग्र मुख्यालय / जेडओ / अत्यत्त के भ्रमुमार निर्धारित्य अवधि के भीतर।4. यह प्रायिकरण जादी करने की तारीख से चार दिनों के लिए वैध होगा/प्रवेध की तिथि प्रुत्त ककारी के प्रायति कि लिए।अपका विधासात्रCopy To :1. Exployee Concerned2. Service Book3. Esployee Concerned3. Service Book4. Bill SectionSignature Type * Assistant General Manager *E-SignatureE-SignatureE-Signature(दि करना)(दि करना)(दि करना)(दि करना)(दि करना)                                                                                                    | (ii) रोग / पीड़ित का नाम (एमओ की सिफारिश सं<br>रिपोर्ट)                                                                                                    | लग्न करें / अस्पताल पूर्व-प्राधिकरण                                                                                                    | Heart Disease                                           |                                  |                                         |
| (iv) पदAsistant Grade - I(v) कार्यार्था/प्रमाग का नाम और पताEngineering(vi) कर्यायरी का मूल वेतन36070(viii) के साथ कर्मचारी का संबंधMother(viii) क्या वढ़ भारतीय खादा निगम से चिकित्सा सुविधाएं पाने का हकदार हेYes(viii) क्या वढ़ भारतीय खादा निगम से चिकित्सा सुविधाएं पाने का हकदार हेSol(viii) क्या वढ़ भारतीय खादा निगम से चिकित्सा सुविधाएं पाने का हकदार हेSol(viii) क्या वढ़ भारतीय खादा निगम से चिकित्सा सुविधाएं पाने का हकदार हेSol: भारतीय खादा निगम सिकित्सा स्वास्थ्य पहचान कार्ड संख्या (त्स्यपित प्रीतिशिपि मूल नकद ज्ञापन, और निर्वहन सारांघ रिपोर्ट एजीएम (बिल), एकसीआई, मुख्यालय / जेडओ /<br>आरओं के अध्यत्मत द्वा प्रमुद्ध की मानी विधि, प्रमान में के सिए वेध होगा/मंवेध की तिथि2. रीगी अस्थात हा मास्तु की जानी चाहित, प्रायम मंवेघ रिपोर्ट / पूर्व- प्रायकरण पर, हस पढ की प्रतिशिपि मूल नकद ज्ञापन, और निर्वहन सारांघ रिपोर्ट एजीएम (बिल), एकसीआई, मुख्यालय / जेडओ /<br>आर्था के क्यावा की स्वराय कि का तरीख से चार दिनों के लिए थे होगा/मंवेध की तिथिSupro To :<br>B. म. म. (बिल्स), भा. खा. नि., मुख्यालय / जेडओ / आरओ,                                                                                                    | (iii) भा. खा. नि. कर्मचारी और कर्मचारी सदस्य क                                                                                                    | ानाम                                                                                                    | DINESH KUMAR                                            |                                  |                                         |
| (v) कार्यालय/प्रभाग का नाम और पताEngineering(vi) कर्पचरी का मूल वेतन36070(vii) रोगी के साथ कर्मचारी का संबंधMother(viii) तया वह भारतीय खाद्य निगम से चिकित्सा सुविधाएं पाने का हकदार हेYes(xi) भारतीय खाद्य निगम चिकित्सा स्वास्थ्य पहचान कार्ड संख्या (त्रत्यपित प्रीतिशिपि प्रूठ नकद झापन, और निर्वहन सारांघ रिपॉर्ट एजीएम (बिल), एकसीआई, मुख्यालय / जेडओ /<br>आर जीव रुपति की तिर्थ के प्रारा के शिर यह के भीती भी आवास का हकदार हे2. रोगी अस्याल द्या प्रसूद की जानी चाहिए। निर्धार वार्या की प्रेरा तो कु प्रुव्य स्वाध निर्धाय प्रि मुल नकद झापन, और निर्वहन सारांघ रिपॉर्ट एजीएम (बिल), एकसीआई, मुख्यालय / जेडओ /<br>आर जोव रुपती की तारों के साथ वाय बिल, प्रथम प्रथ में प्रतिशिप प्रूव नकद झापन, और निर्वहन सारांघ रिपॉर्ट एजीएम (बिल), एकसीआई, मुख्यालय / जेडओ /<br>आर जोव रुपती के साथ वाय बिल, प्रथम प्रवेघ होता/प्रवेच की तिथि2. रोगी अस्याल द्या प्रसूद की जानी चाहिए। निर्धार वार्या की रोर यांते कु प्रमुवान निर्धार<br>अस्याल हया प्रहि की सहिंगों के साथ वाय दिनों के लिए थे होगा/प्रवेच की तिथि<br>आपका विश्वासाप्र<br>Copy To :<br>                                                                                                    | (iv) पद                                                                                                    |                                                                                                    | Assistant Grade - I                                     |                                  |                                         |
| (vi) कर्मचारी का मूख वेतन     36070       (vii) रोगी के साथ कर्मचारी का संबंध     Mother       (viii) क्या वह भारतीय खाद्य निगम से विकित्सा सुविधाएं पाने का हकदार हे     Yes       (ix) भारतीय खाद्य निगम विकित्सा स्वास्थ्य पहचान कार्ड संख्या (स्वयपित प्रीतिर्धिपि 531     531       2. रोगी अरवाता में अर्थव्यवस्था / अर्ध-निजी / निजी एकव / डिलेक्स कक्ष अंगी में आवास का हकदार हे     Sin aria रिपोर्ट की प्रतियों के साथ दावा बिल, प्रथम किए यिंट / पुर्ट-प्राधिकरण पत, इस घत्र की प्रतिशिपि मूल नकद ज्ञापन, और निर्वहन सारांथ रिपोर्ट एजीएम (बिल), एकसीआई, मुख्यालप / जेडओ / आरओ के अस्थाता द्वारा प्रस्तुत की जारीख से चार वित्तों के रातों के अनुसाल मिधीरित अवधि के भीतर।       4. पह प्रविक्रसण जारी करने की तारीख से चार वित्तों के लिए वेध होगा/प्रवेध की तिथि     भारता विक्रसा, भा. ज्ञा. नि., मुख्यालप / जेडओ / आरओ, (खेस) जानकारी और आवश्यक कार्यवाही के लिए।       3. Personnel/IR-S Division     .     .       4. Bill Section     Signature Type *       Signature Type *     Assistant General Manager *       []C. दद करना     .                                                                                                    | (v) कार्यालय/प्रभाग का नाम और पता                                                                                                    |                                                                                                    | Engineering                                             |                                  |                                         |
| (vii) रोगी के साथ कर्मचारी का संबंध     Mother       (viii) वया वह भारतीय खाद्य निगम से चिकित्सा सुविधाएं पाने का हकदार हे     Yes       (ix) भारतीय खाद्य निगम चिकित्सा स्वास्थ्य पहचान कार्ड संख्या (त्स्वपित प्रीतिशिपि 531     531       2. रोगी अस्पताल में अर्धव्यवस्था / अर्ध-तिजी / निजी एकल / डिलेक्स कक्ष केणी में आवास का हकदार हे     Si ariae रिपोर्ट की प्रतियों के साथ वाव बिल, प्रथम प्रवेश रिपोर्ट पुर्व-प्रदिकरण पत्र, इस पत्र की प्रतिशिपि मूल नकद ज्ञापन, और निर्वहन सारांघ रिपोर्ट एजीएम (बिल), एफसीआई, मुख्यालय / जेडओ / आरओ के अस्पताल द्वारा प्रस्तुत की जानी चाहिए। निर्धारिय रातों और रातों के अनुसार निर्धारित अवधि के भीतर।       4. पह्र प्रधिकरण जारी करनने की तारीख से चार दिनों के लिए वेध होगा/प्रवेश की तिथि       Stapper To :       H. म. प्र. (विल्स), भा. खा. नि., मुख्यालय / जेडओ / आरओ,                                                                                                    | (vi) कर्मचारी का मूल वेतन                                                                                                    |                                                                                                    | 36070                                                   |                                  |                                         |
| (viii) क्या वह भारतीय खाद्य निगम से चिकित्सा सुविधाएं पाने का हकदार हे       Yes         (ix) भारतीय खाद्य निगम चिकित्सा स्वास्थ्य पहचान कार्ड संख्या (स्त्यपित प्रीतिशिभि 531         2. रोगी अस्पताल में अर्धव्यवस्था / अर्ध-निजी / निजी एकत / डिलेक्स कक्ष श्रेणी में आवास का हकदार हे         31 जांच रिपोर्ट की प्रतियों के साथ वावा बिल, प्रथम प्रवेश रिपोर्ट / पूर्व-पायिकरण पत्र, इस पत्र की प्रतिशिभि मूल नकद ज्ञापन, और निर्वहन सारांघ रिपोर्ट एजीएम (बिल), एफसीआई, मुख्यालय / जेडओ / आरओ के अस्पताल द्या प्रसदुत की जानी पाछिए। भिरित शर्वा और रवार्ते करने की तारीख से चार दिनों के लिए वेध होगा/प्रवेश की तिथि         Xutari विश्वासपात       Copy To:         R. म. प्र. (बिल्ला), भा. खा. नि., मुख्यालय / जेडओ / आरओ,                                                                                                    | (vii) रोगी के साथ कर्मचारी का संबंध                                                                                                    |                                                                                                    | Mother                                                  |                                  |                                         |
| (ix) भारतीय खाद्य निमम विकित्सा स्वाख्य पहचान कार्ड संख्या (स्त्यपित प्रीतिशिपि 531         (ix) भारतीय खाद्य निमम विकित्सा स्वाख्य पहचान कार्ड संख्या (स्त्यपित प्रीतिशिपि 531         2. रोगी अस्पताल में अर्थव्यवस्था / अर्ध-निजी / निजी एकल / डिलेक्स कक्ष श्रेणी में आवास का हकदार है         31 जांब रिपोर्ट की प्रतियों के साथ दावा बिल, प्रथम प्रवेश रिपोर्ट / पूर्व-पाधिकरण पर, इस पत्र की प्रतिशिपि मूल नकद ज्ञापन, और निर्वहन सारांश रिपोर्ट एजीएम (बिल), एफसीआई, मुख्यालय / जेडओ / आरओ के अस्पताल द्वारा प्रस्तुत की जानी चाहिए। निधीरत यातों और यातों के अनुसार निधीरित अवधि के भीतर।         4. पह प्राधिकरण जारी करने की तारीख से चार दिनों के लिए वैध होगा/प्रवेश की तिथि         Store To :         R. म. प्र. (बिल्स), भा. खा. नि., मुख्यालय / जेडओ / आरओ,                                                                                                    | (viii) क्या वह भारतीय खाद्य निगम से चिकित्सा सु                                                                                                    | विधाएं पाने का हकदार हे                                                                                                    | Yes                                                     |                                  |                                         |
| 2. रोगी अस्पताल में अर्थव्यवस्था / अर्ध-निजी / निजी एकल / डिलेक्स कक्ष क्षेणी में आवास का हकवार है         31 जांच रिपोर्ट की प्रतियों के साथ दावा खिल, प्रथम प्रवेश रिपोर्ट / पूर्व-पाधिकरण पत्र, इस पत्र की प्रतिशिपि मूल नकव ज्ञापन, और निर्वहन सारांश रिपोर्ट एजीएम (बिल), एफसीआई, मुख्यालय / जेडओ / आरओ के अस्पताल द्वारा प्रस्तुत की जानी चाहिए। निधीरित यतों और सतों के अनुसार निधीरित अवधि के भीतर।         4. पह प्राधिकरण जारी करने की तारीख से चार दिनों के लिए वैध होगा/प्रवेश की तिथि         आपका विश्वासपात्र         Copy To :         स. म. प्र. (बिल्स), भा. खा. नी., मुख्यालय / जेडओ / आरओ,                                                                                                    | (ix) भारतीय खाद्य निगम चिकित्सा स्वास्थ्य पहचा<br>स्लंगन करें)                                                                                                    | न कार्ड संख्या (स्त्यपित प्रीतिलिपि                                                                                                    | 531                                                     |                                  |                                         |
| आपका विश्वासमात्र<br>Copy To :<br>स. म. प्र. (बिल्स), भा. खा. नि., मुख्यालय / जेंडओ / आरओ, (प्लेस) जानकारी और आवश्यक कार्यवाही के लिए।<br>वितरण •<br>1. Employee Concerned<br>2. Service Book<br>3. Personnel/IR-S Division<br>4. Bill Section<br>Signature Type • Assistant General Manager •<br>E-Signature v                                                                                                    | <ol> <li>रोगी अस्पताल में अर्थव्यवस्था / अर्थ-निजी / निजी एकल<br/>3। जांच रिपोर्ट की प्रतियों के साथ दावा बिल, प्रथम प्रवेष<br/>आरओ के अस्पताल द्वारा प्रस्तुत की जानी चाहिए। निध<br/>4. यह प्राधिकरण जारी करने की तारीख से चार दिनों के f</li> </ol> | डिलेक्स कक्ष श्रेणी में आवास का हकदार<br>1 रिपोर्ट / पूर्व-प्राधिकरण पत्र, इस पत्र क<br>रित शर्तों और शर्तों के अनुसार निर्धारित<br>लेए वैध होगा/प्रवेश की तिथि | है<br>ो प्रतिलिपि मूल नकद ज्ञापन, और न<br>अवधि के भीतर। | नेर्वहन सारांश रिपोर्ट एजीएम (वि | बेल), एफसीआई, मुख्यालय / जेडओ /         |
| Copy To :<br>स. म. प्र. (बिल्हा), भा. खा. नि., मुख्यालय / जेडओ / आरओ, (प्लेस) जानकारी और आवश्यक कार्यवाही के लिए।<br>वितरण •<br>1. Employee Concerned<br>2. Service Book<br>3. Personnel/IR-S Division<br>4. Bill Section<br>Signature Type • Assistant General Manager •<br>E-Signature ✓                                                                                                    | आपका विश्वासपात्र                                                                                                    |                                                                                                    |                                                         |                                  |                                         |
| A. Bill Section         Signature Type •         E-Signature         E-Signature         آثر تو مربا                                                                                                    | Copy To :<br>स. म. प्र. (बिल्स), भा. खा. नि., मुख्यालय / जेडओ / आरओ,<br>वितरण •<br>1. Employee Concerned<br>2. Service Book<br>3. Personnel/IR-S Division                                                                                             | (प्लेस) जानकारी और -                                                                                                    | आवश्यक कार्यवाही के लिए।                                |                                  |                                         |
| E-Signature 🗸 हिंद्र करना                                                                                                    | 4. Bill Section                                                                                                    | Signature Type *                                                                                                    |                                                         | Assistant General Man            | ager *                                  |
| E-oignature V<br>प्रिंट रिइंकरना                                                                                                    |                                                                                                    | E-Signature                                                                                                    |                                                         | Assistant General Man            |                                         |
| ग्रिट रद्द करना                                                                                                    |                                                                                                    | E-Signature                                                                                                    | ~                                                       | -                                |                                         |
|                                                                                                    |                                                                                                    |                                                                                                    |                                                         |                                  | प्रिंट रद्द करना                        |

**Step 5** – Request has been generated successfully and letter copy has been attached in Hospital Application and employee service book. Steps Completed.

# **1.7. Hospital Admin FAR Initiation (DISCHARGE)**

- **Step 1** First of all Hospital Admin will login into the FCI Hospital Application and Switch to FAR.
- **Step 2** Hospital Admin needs to go to left Navigation:

#### FAR

OR can also click on FAR (First Admission Report) at Dashboard.

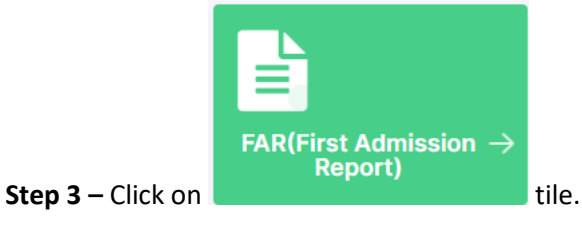

|                                   | da |
|-----------------------------------|----|
| FAR(First Admission $\rightarrow$ |    |

Step 4 – After Click on FAR (First Admission Report) below screen will be open.

| equestio                                        | From Date                                                                         | To Date                      |         |        |
|-------------------------------------------------|-----------------------------------------------------------------------------------|------------------------------|---------|--------|
| Request ID                                      | DD/MM/YYYY                                                                        | DD/MM/YYYY                   |         |        |
| Get Results                                     |                                                                                   |                              |         |        |
|                                                 |                                                                                   |                              |         | _      |
|                                                 |                                                                                   |                              |         | Add    |
|                                                 |                                                                                   |                              |         | Huu    |
| how 10 ✓ entries Exp                            | ort to : Excel PDF Print                                                          |                              | Search: |        |
| how 10 v entries Exp<br>S. NO. \$ REQUEST ID \$ | ort to :     Excel     PDF     Print       REQUEST DATE     \$     VERSION     \$ | MEDICAL AUTHORIZATION LETTER | Search: | ACTION |

Step 5 – Hospital Admin need to click on Discharge button.

button.

**Step 6** – Hospital Admin needs to submit the Discharge Detail and Click on

|                                                                                                    |                                                                     |                      | Request ID. I |
|----------------------------------------------------------------------------------------------------|---------------------------------------------------------------------|----------------------|---------------|
| Employee Number                                                                                                    | Employee Name                                                       | Designation          | Category      |
| 290572                                                                                                    | AMIT KUMAR                                                          | Manager              | CAT-II        |
| Division                                                                                                    | Basic Pay                                                           | MIC No.              |               |
| Personnel                                                                                                    | 52480                                                               | MIC/290572/2         |               |
| FAR form                                                                                                    |                                                                     |                      |               |
| Whether entitled for medical f                                                                                                    | facilities from FCI:                                                |                      |               |
| 🔾 Yes 🗌 No                                                                                                    |                                                                     |                      |               |
| Name Of The Patient                                                                                                    | Relationship With Member                                            | Member Date Of Birth |               |
| AMIT KUMAR                                                                                                    | Self                                                                | 04/04/1989           |               |
| Discharge Summary<br>Enter Discharge Summary                                                                                        |                                                                     |                      |               |
| Discharge Summary<br>Enter Discharge Summary<br>Discharge Date                                                                      | Treating Doctor Name                                                |                      |               |
| Discharge Summary Enter Discharge Summary Discharge Date DD/MM/YYYY                                                                 | Treating Doctor Name                                                |                      |               |
| Discharge Summary Enter Discharge Summary Discharge Date DD/MM/YYYY Investigation Report                                            | Treating Doctor Name Test Record                                    |                      |               |
| Discharge Summary Enter Discharge Summary Discharge Date DD/MM/YYYY Investigation Report Document Name •                            | Treating Doctor Name Test Record Attachment *                       |                      |               |
| Discharge Summary Enter Discharge Summary Discharge Date DD/MM/YYYY Investigation Report Document Name * Enter Document Name        | Treating Doctor Name Test Record Attachment Upload Document Uploa   | d Add                |               |
| Discharge Summary Enter Discharge Summary Discharge Date DD/MM/YYYY Investigation Report Document Name Enter Document Name S.NO. DO | Treating Doctor Name Test Record Attachment • Upload Document Uploa | d Add                | ACTION        |

**Step 7** – Discharge has been done successfully and FAR form submitted to Empanelled FCI Office. Steps Completed.

# 1.8. Manager Self Service (IR-S Admin)

- Step 1 First of all IR-S Admin will login into the FCI HRMS with his/her credential (like Employee Number: 123456, Password: Abcd@123) and Switch to MSS.
- Step 2 Reviewer needs to go to left Navigation: MSS >> Employee Relation >> Master >> Hospital Discharge Employee OR can also type Hospital Discharge Employee.

| Step 3 – Click on | button. |
|-------------------|---------|
|-------------------|---------|

| Discharged | List             |                |                  |                             |                   |
|------------|------------------|----------------|------------------|-----------------------------|-------------------|
| ≀equest Id |                  |                | _                |                             |                   |
| Request Id | C                | کے Get Resu    | Its              |                             |                   |
|            | <b>_</b>         |                |                  |                             |                   |
| show 10    | entries Export t | O: Excel PDF   | Print            | Search:                     |                   |
| ACTION     | REQUEST ID       | EMPLOYEE NUMBE | R  EMPLOYEE NAME | HOSPITAL NAME               | \$                |
| 0          | FAR5             | 152770         | AMITABH KUMAR    | Aakash Healthcare Super Spe | eciality Hospital |

| mployee Details             |                          |                           | Request ID | : FAI |
|-----------------------------|--------------------------|---------------------------|------------|-------|
| mployee Number              | Employee Name            | Designation               | Category   |       |
| 152770                      | AMITABH KUMAR            | Assistant General Manager | CAT-1      |       |
| Division                    | Basic Pay                | MIC No.                   |            |       |
| Personnel                   | 96720                    | MIC/152770/1              |            |       |
| FAR form                    |                          |                           |            |       |
| Whether entitled for medica | al facilities from FCI:  |                           |            |       |
| Name Of The Patient         | Relationship With Member | Member Date Of Birth      |            |       |
| ANIKA JHA                   | Child                    | 04/08/2014                |            |       |
| Discharge Summary           |                          |                           |            |       |
| he is fine                  |                          |                           |            |       |
| Discharge Date              | Treating Doctor Name     |                           |            |       |
| 30/06/2021                  | er                       |                           |            |       |
| nvestigation Report         |                          |                           |            |       |
| S.NO.                       | DOCUMENT NAME            | ATTACHM                   | ENT        |       |
| 1                           | Report1                  | Attachme                  | nt         |       |
|                             |                          |                           | Ca         | ancel |

# Step 5 – After click of necessary action successful message will be displayed and Dispatcher will be redirected to Listing Screen.

Note: After Discharge IR-S Division will process the billing manually.

# 2. Common Functionality

# 2.1. Add Reviewer

Add reviewer is the functionality by which MSS User can add an officer in case of there is a requirement of additional noting/clarification/confirmation from other divisions like (Vigilance or Account) while processing the requests.

To add an additional reviewer click on Add Reviewer link as shown below

| TELE ID                                                                                                    |                                                                                                    | Employee Name                                                                                                    |                                   |
|----------------------------------------------------------------------------------------------------|----------------------------------------------------------------------------------------------------|----------------------------------------------------------------------------------------------------|-----------------------------------|
| TEL28                                                                                                    |                                                                                                    | AMIT KUMAR                                                                                                    |                                   |
| Request Date                                                                                                    |                                                                                                    | Employee Number                                                                                                    |                                   |
| 2021-05-13                                                                                                    |                                                                                                    | 999999999                                                                                                    |                                   |
| Sanction Type                                                                                                    |                                                                                                    | Division                                                                                                    |                                   |
| CUG                                                                                                    |                                                                                                    | Personnel                                                                                                    |                                   |
| Mobile Brand                                                                                                    |                                                                                                    | Designation                                                                                                    |                                   |
| Model Number                                                                                                    |                                                                                                    | Manager                                                                                                    |                                   |
| MRP                                                                                                    |                                                                                                    | Remarks                                                                                                    |                                   |
|                                                                                                    |                                                                                                    | NA                                                                                                    |                                   |
|                                                                                                    |                                                                                                    | Supportive Document                                                                                                    |                                   |
|                                                                                                    |                                                                                                    | View Attachment                                                                                                    |                                   |
| I want to request a telephone<br>I declare, that any previous s<br>I understand that the telepho<br>I declare, that in the event of                                                                                                    | e extension/CUG for official work p<br>anctioned telephone extensions /<br>one extension/CUG shall be assign<br>damages or loss of the telephone                                            | purpose only.<br>CUG has been returned to FCI.<br>ned subject to availability and requirement.<br>extension or misuse of CUG shall be recoverable from               | me by FCI.                        |
| <ul> <li>I want to request a telephone</li> <li>I declare, that any previous s</li> <li>I understand that the telepho</li> <li>I declare, that in the event of</li> <li>I declare, that in the event of</li> </ul>                                                                             | e extension/CUG for official work p<br>anctioned telephone extensions /<br>one extension/CUG shall be assign<br>damages or loss of the telephone                                            | ourpose only.<br>CUG has been returned to FCI.<br>ned subject to availability and requirement.<br>e extension or misuse of CUG shall be recoverable from             | me by FCI.<br>View Action History |
| <ul> <li>I want to request a telephone</li> <li>I declare, that any previous s</li> <li>I understand that the telephone</li> <li>I declare, that in the event of</li> <li>aviewer Remarks *</li> <li>Reviewer Remarks</li> </ul>                                                               | e extension/CUG for official work p<br>anctioned telephone extensions /<br>one extension/CUG shall be assign<br>damages or loss of the telephone                                            | ourpose only.<br>CUG has been returned to FCI.<br>ned subject to availability and requirement.<br>e extension or misuse of CUG shall be recoverable from             | me by FCI.<br>View Action History |
| I want to request a telephone<br>I declare, that any previous s<br>I understand that the telephone<br>I declare, that in the event of<br>eviewer Remarks •<br>Reviewer Remarks                                                                                                    | e extension/CUG for official work p<br>sanctioned telephone extensions /<br>one extension/CUG shall be assign<br>damages or loss of the telephone                                           | purpose only.<br>CUG has been returned to FCI.<br>ned subject to availability and requirement.                                                                       | me by FCI.<br>View Action History |
| <ul> <li>I want to request a telephone</li> <li>I declare, that any previous s</li> <li>I understand that the telephone</li> <li>I declare, that in the event of</li> <li>I declare, that in the event of</li> <li>wiewer Remarks *</li> <li>Reviewer Remarks</li> <li>poument Name</li> </ul> | e extension/CUG for official work p<br>sanctioned telephone extensions /<br>one extension/CUG shall be assign<br>damages or loss of the telephone<br>Supportive Document                    | Durpose only.<br>CUG has been returned to FCI.<br>hed subject to availability and requirement.                                                                       | me by FCI.<br>View Action History |
| I want to request a telephone<br>I declare, that any previous s<br>I understand that the telephone<br>I declare, that in the event of<br>aviewer Remarks •<br>Reviewer Remarks<br>ocument Name<br>Enter Document Name                                                                          | e extension/CUG for official work p<br>sanctioned telephone extensions /<br>one extension/CUG shall be assign<br>i damages or loss of the telephone<br>Supportive Document                  | Durpose only.<br>CUG has been returned to FCI.<br>ned subject to availability and requirement.<br>e extension or misuse of CUG shall be recoverable from             | me by FCI.<br>View Action History |
| I want to request a telephone<br>I declare, that any previous s<br>I understand that the telephone<br>I declare, that in the event of<br>eviewer Remarks •<br>Reviewer Remarks<br>Coument Name<br>Enter Document Name                                                                          | e extension/CUG for official work p<br>sanctioned telephone extensions /<br>one extension/CUG shall be assign<br>damages or loss of the telephone<br>Supportive Document<br>Upload Document | Durpose only.<br>CUG has been returned to FCI.<br>hed subject to availability and requirement.<br>extension or misuse of CUG shall be recoverable from<br>Upload Add | me by FCI.<br>View Action History |

As the user clicks on Add Reviewer link, then the user will navigate to the add reviewer detail page.

|                 | chules                   |        |                   |                        |             | Search:   |           |                      |
|-----------------|--------------------------|--------|-------------------|------------------------|-------------|-----------|-----------|----------------------|
| s.no.           | DATE OF ACTION \$        |        | STATUS 👙          | EMPLOYEE NAME          |             |           |           | REMARKS 🔶            |
| 1               | 13/05/2021<br>8:13:46 PM | 1      | Initiated         | AMIT KUMAR             | Manager     | Personnel | Initiator | Request<br>Initiated |
| 2               | 13/05/2021<br>8:16:15 PM | 1      | Dispatched        | MEGHA<br>SINGHAL       | Dispatcher  | Personnel | Reviewer  | okay                 |
| 3               |                          | 1      | Pending<br>Review | SHEELA EDLINE<br>TIGGA | Manager     | Personnel | Reviewer  | N/A                  |
| iowing 1 to 3 c | of 3 entries             |        |                   |                        |             |           | Previous  | 1 Next               |
| OFFICE TYPE     | OFFICE                   | EMPLOY | EE LIST DIV       | ISION SECTION          | DESIGNATION | REASON    |           |                      |
| Select 🗸        | Select 🗸                 | Select | ~                 |                        |             | Reason    | 1         |                      |

Enter the details of the concerned authority for clarification/recommendations and click on

#### Add

button to add the concerned authority as an additional reviewer. On addition the competent authority for the application will receive a success message.

| Reviewer I  | has been added succe  | ssfully.  |              |           |                 |         |                 | × |
|-------------|-----------------------|-----------|--------------|-----------|-----------------|---------|-----------------|---|
| Office Type |                       | Office    |              | Туре      |                 | Status  |                 |   |
| All         | $\sim$                | All       | $\sim$       | All       | $\sim$          | All     |                 | ~ |
|             | _                     |           |              |           |                 |         |                 |   |
| Get Resul   | lts                   |           |              |           |                 |         |                 |   |
| how 10      | v entries Export to : | Excel PDF | Print        |           |                 | Search: |                 |   |
|             |                       |           |              |           |                 |         |                 |   |
| ACTION      | STATUS                |           | REQUEST DATE | ТҮРЕ 👳    | OFFICE LOCATION | ₹       | EMPLOYEE NUMBER |   |
| 0           | Pending Review        | TEL28     | 01/01/1970   | CUG       | HQ-Delhi        |         | 290572          |   |
| 0           | Withdrawn             | TEL27     | 01/01/1970   | CUG       | HQ-Delhi        |         | 290572          |   |
| 0           | Reverted              | TEL23     | 01/01/1970   | Telephone | HQ-Delhi        |         | 152770          |   |
| 0           | Reverted              | TEL24     | 01/01/1970   | Data Card | HQ-Delhi        |         | 152770          |   |
| 0           | Approved              | TEL25     | 01/01/1970   | CUG       | DO SAMASTIPUR   |         | 291585          |   |
|             |                       |           |              |           |                 |         |                 |   |

#### **2.2. Selective Revert**

Selective revert is the functionality by which current MSS User can revert back (Revert) the request to a specific existing officer who has already taken an action and is a part of the request review and approval process as per DOP.

| TELE ID                                                                                                    |                                                                                                    | Employee Name                                                                                                    |                                        |
|----------------------------------------------------------------------------------------------------|----------------------------------------------------------------------------------------------------|----------------------------------------------------------------------------------------------------|----------------------------------------|
| TEL28                                                                                                    |                                                                                                    | AMIT KUMAR                                                                                                    |                                        |
| Request Date                                                                                                    |                                                                                                    | Employee Number                                                                                                    |                                        |
| 2021-05-13                                                                                                    |                                                                                                    | 9999999999                                                                                                    |                                        |
| Sanction Type                                                                                                    |                                                                                                    | Division                                                                                                    |                                        |
| CUG                                                                                                    |                                                                                                    | Personnel                                                                                                    |                                        |
| Mobile Brand                                                                                                    |                                                                                                    | Designation                                                                                                    |                                        |
| Model Number                                                                                                    |                                                                                                    | Manager                                                                                                    |                                        |
| MRP                                                                                                    |                                                                                                    | Remarks                                                                                                    |                                        |
|                                                                                                    |                                                                                                    | NA                                                                                                    |                                        |
|                                                                                                    |                                                                                                    | Supportive Document                                                                                                    |                                        |
|                                                                                                    |                                                                                                    | View Attachment                                                                                                    |                                        |
| <ul> <li>I want to request a telephon</li> <li>I declare, that any previous</li> <li>I understand that the telephon</li> <li>I declare, that in the event of</li> </ul>                                                                                                  | ne extension/CUG for official work<br>sanctioned telephone extensions<br>hone extension/CUG shall be assig<br>of damages or loss of the telephon                                           | purpose only.<br>/ CUG has been returned to FCI.<br>Ined subject to availability and requirement.<br>e extension or misuse of CUG shall be recoverable                                      | from me by FCI.                        |
| <ul> <li>I want to request a telephon</li> <li>I declare, that any previous</li> <li>I understand that the telephon</li> <li>I declare, that in the event of</li> </ul>                                                                                                  | ne extension/CUG for official work<br>sanctioned telephone extensions<br>hone extension/CUG shall be assig<br>of damages or loss of the telephon                                           | purpose only.<br>/ CUG has been returned to FCI.<br>Ined subject to availability and requirement.<br>e extension or misuse of CUG shall be recoverable                                      | from me by FCI.<br>View Action History |
| <ul> <li>I want to request a telephon</li> <li>I declare, that any previous</li> <li>I understand that the telephon</li> <li>I declare, that in the event of</li> <li>I declare, that in the event of</li> </ul>                                                         | ne extension/CUG for official work<br>sanctioned telephone extensions<br>none extension/CUG shall be assig<br>of damages or loss of the telephon                                           | purpose only.<br>/ CUG has been returned to FCI.<br>gned subject to availability and requirement.<br>e extension or misuse of CUG shall be recoverable                                      | from me by FCI.<br>View Action History |
| <ul> <li>I want to request a telephon</li> <li>I declare, that any previous</li> <li>I understand that the telephon</li> <li>I declare, that in the event of</li> <li>I declare, that in the event of</li> </ul>                                                         | ne extension/CUG for official work<br>sanctioned telephone extensions<br>hone extension/CUG shall be assig<br>of damages or loss of the telephon                                           | purpose only.<br>/ CUG has been returned to FCI.<br>Ined subject to availability and requirement.<br>e extension or misuse of CUG shall be recoverable                                      | from me by FCI.<br>View Action History |
| <ul> <li>I want to request a telephon</li> <li>I declare, that any previous</li> <li>I understand that the telephon</li> <li>I declare, that in the event of</li> <li>I declare, that in the event of</li> <li>Reviewer Remarks *</li> </ul>                             | ne extension/CUG for official work<br>sanctioned telephone extensions<br>hone extension/CUG shall be assig<br>of damages or loss of the telephon                                           | purpose only.<br>/ CUG has been returned to FCI.<br>Ined subject to availability and requirement.<br>e extension or misuse of CUG shall be recoverable                                      | from me by FCI.<br>View Action History |
| <ul> <li>I want to request a telephon</li> <li>I declare, that any previous</li> <li>I understand that the telephon</li> <li>I declare, that in the event of</li> <li>I declare, that in the event of</li> <li>Reviewer Remarks •</li> <li>Reviewer Remarks</li> </ul>   | ne extension/CUG for official work<br>sanctioned telephone extensions<br>hone extension/CUG shall be assig<br>of damages or loss of the telephon<br>Supportive Document                    | purpose only.<br>/ CUG has been returned to FCI.<br>Ined subject to availability and requirement.<br>e extension or misuse of CUG shall be recoverable                                      | from me by FCI.<br>View Action History |
| <ul> <li>I want to request a telephon</li> <li>I declare, that any previous</li> <li>I understand that the telephon</li> <li>I declare, that in the event of</li> <li>I declare, that in the event of</li> <li>Reviewer Remarks *</li> <li>Reviewer Remarks</li> </ul>   | ne extension/CUG for official work<br>sanctioned telephone extensions<br>hone extension/CUG shall be assig<br>of damages or loss of the telephon<br>Supportive Document                    | purpose only.<br>/ CUG has been returned to FCI.<br>Ined subject to availability and requirement.<br>e extension or misuse of CUG shall be recoverable                                      | from me by FCI.<br>View Action History |
| <ul> <li>I want to request a telephone</li> <li>I declare, that any previous</li> <li>I understand that the telephone</li> <li>I declare, that in the event of</li> <li>I declare, that in the event of</li> <li>Reviewer Remarks *</li> <li>Reviewer Remarks</li> </ul> | ne extension/CUG for official work<br>sanctioned telephone extensions<br>none extension/CUG shall be assig<br>of damages or loss of the telephon<br>Supportive Document                    | purpose only.<br>/ CUG has been returned to FCI.<br>gned subject to availability and requirement.<br>e extension or misuse of CUG shall be recoverable                                      | from me by FCI.<br>View Action History |
| I want to request a telephone I declare, that any previous I understand that the telephone I declare, that in the event of I declare, that in the event of  Reviewer Remarks *  Reviewer Remarks  Reviewer Remarks S.NO. DOCUMENT                                        | ne extension/CUG for official work<br>sanctioned telephone extensions<br>none extension/CUG shall be assig<br>of damages or loss of the telephon<br>Supportive Document<br>Upload Document | purpose only.<br>/ CUG has been returned to FCI.<br>uned subject to availability and requirement.<br>e extension or misuse of CUG shall be recoverable<br>Upload Add<br>SUPPORTIVE DOCUMENT | from me by FCI.<br>View Action History |

The reviewing or approving authority will select the concerned user to whom the request is to be reverted and provide the remarks to justify the selective revert and click.

| SELECT       S.NO.       DATE OF ACTION       ACTION       EMPLOYEE NAME       DESIGNATION       DIVISION       AUTHORITY         1       13/05/2021<br>8:13:46 PM       Initiated       AMIT KUMAR       Manager       Personnel       Initiator         2       13/05/2021 8:16:15<br>PM       Dispatched       MEGHA SINGHAL       Dispatcher       Personnel       Reviewer         3       13/05/2021 8:21:14<br>PM       Reviewed       SHEELA EDLINE<br>TIGGA       Manager       Personnel       Reviewer         4       13/05/2021 8:21:0       Reviewed       RAM RAJ MEENA       Assistant General<br>Manager(EII)       Personnel       Reviewer         5       Pending<br>Reviewer       RAJESH KUMAR       General Manager(EII)       Personnel       Reviewer | TEL28     |       |                          |                   |                        |                                   |           |           |
|----------------------------------------------------------------------------------------------------|-----------|-------|--------------------------|-------------------|------------------------|-----------------------------------|-----------|-----------|
| 113/05/2021<br>8:13:46 PMInitiatedAMIT KUMARManagerPersonnelInitiator213/05/2021 8:16:15<br>PMDispatchedMEGHA SINGHALDispatcherPersonnelReviewer313/05/2021 8:21:14<br>PMReviewedSHEELA EDLINE<br>TIGGAManagerPersonnelReviewer413/05/2021 8:21:0<br>ReviewedReviewedRAM RAJ MEENAAssistant General<br>Manager(EII)PersonnelReviewer5Pending<br>ReviewerRAJ SH KUMARGeneral Manager(EII)PersonnelReviewer                                                                                                    | SELECT    | S.NO. | DATE OF ACTION           | ACTION            | EMPLOYEE NAME          | DESIGNATION                       | DIVISION  | AUTHORITY |
| 2       13/05/2021 8:16:15       Dispatched       MEGHA SINGHAL       Dispatcher       Personnel       Reviewer         •       3       13/05/2021 8:21:14       Reviewed       SHEELA EDLINE<br>TIGGA       Manager       Personnel       Reviewer         •       4       13/05/2021<br>8:22:50 PM       Reviewed       RAM RAJ MEENA       Assistant General<br>Manager(EII)       Personnel       Reviewer         5       Pending<br>Reviewer       RAJESH KUMAR       General Manager(EII)       Personnel       Reviewer                                                                                                    |           | 1     | 13/05/2021<br>8:13:46 PM | Initiated         | AMIT KUMAR             | Manager                           | Personnel | Initiator |
| 3       13/05/2021 8:21:14<br>PM       Reviewed       SHEELA EDLINE<br>TIGGA       Manager       Personnel       Reviewer         4       13/05/2021<br>8:22:50 PM       Reviewed       RAM RAJ MEENA       Assistant General<br>Manager(EII)       Personnel       Reviewer         5       Pending<br>Reviewer       RAJESH KUMAR       General Manager(EII)       Personnel       Reviewer                                                                                                    | 0         | 2     | 13/05/2021 8:16:15<br>PM | Dispatched        | MEGHA SINGHAL          | Dispatcher                        | Personnel | Reviewer  |
| 4       13/05/2021<br>8:22:50 PM       Reviewed       RAM RAJ MEENA       Assistant General<br>Manager(EII)       Personnel       Reviewer         5       Pending<br>Review       RAJESH KUMAR       General Manager(EII)       Personnel       Reviewer                                                                                                    | 0         | 3     | 13/05/2021 8:21:14<br>PM | Reviewed          | SHEELA EDLINE<br>TIGGA | Manager                           | Personnel | Reviewer  |
| 5 Pending RAJESH KUMAR General Manager(EII) Personnel Reviewer                                                                                                    | 0         | 4     | 13/05/2021<br>8:22:50 PM | Reviewed          | RAM RAJ MEENA          | Assistant General<br>Manager(EII) | Personnel | Reviewer  |
|                                                                                                    |           | 5     |                          | Pending<br>Review | RAJESH KUMAR           | General Manager(EII)              | Personnel | Reviewer  |
|                                                                                                    | nter Reas | on    |                          |                   |                        |                                   |           |           |
| nter Reason                                                                                                    |           |       |                          |                   |                        |                                   |           |           |
| nter Reason                                                                                                    |           |       |                          |                   |                        |                                   |           |           |
| inter Reason                                                                                                    |           |       |                          |                   |                        |                                   | Revert    | Cancel    |

On Click of revert the reviewing or approving authority will navigate to the landing page along with a success message. Hence the application will be pending for review with the selected authority for further perusal which will also reflect in action history.

|         |                       | Office |       |       |              |   | ype  |   |                 | Status  |                 |        |
|---------|-----------------------|--------|-------|-------|--------------|---|------|---|-----------------|---------|-----------------|--------|
| All     | ~                     | All    |       |       | $\sim$       |   | All  |   | $\checkmark$    | All     |                 | $\sim$ |
| Show 10 | ✓ entries Export to : | Excel  | PDF   | Print |              |   |      |   |                 | Search: |                 |        |
|         | STATUS                | ≜ т    | FLEID | ۵     | REQUEST DATE | ÷ | TYPE | ÷ | OFFICE LOCATION | ÷       | EMPLOYEE NUMBER |        |
| ACTION  | 314103                |        |       |       |              |   |      |   |                 |         |                 |        |

#### 2.3. Revert

Revert

Click on button to send back the entire transaction directly back to the Initiated who can resubmit the request with necessary details. The status of the transaction shall change from **Pending Review** to **Reverted** in case any reviewer click on revert.

#### 2.4. Reject

Click on to give a rejection on the transaction and the User will not be able to resubmit the same transaction with updates and status of the transaction changes from **Pending Approval** to **Rejected**.

#### 2.5. Cancel

Click on Cancel to navigate back.

#### 3. FAQ General

#### 3.1. Request not Visible or TO DO List Issue

- > Drop an email to AGM HRMS or HQ HRMS Team with the Request ID.
- HQ Team will check and share the updates with AGM HRMS and take appropriate action as per AGM HRMS Instruction.

#### 3.2. In case of Wrong Action taken by Competent Authority

- > Drop an email to AGM HRMS or HQ HRMS Team with the Request ID.
- HQ Team will check and share the updates with AGM HRMS and take appropriate action as per AGM HRMS Instruction.

#### **3.3. Request need to delete**

- > Drop an email to AGM HRMS or HQ HRMS Team with the Request ID.
- HQ Team will check and share the updates with AGM HRMS and take appropriate action as per AGM HRMS Instruction.